# CAXA0 robust nettbrett Manuell

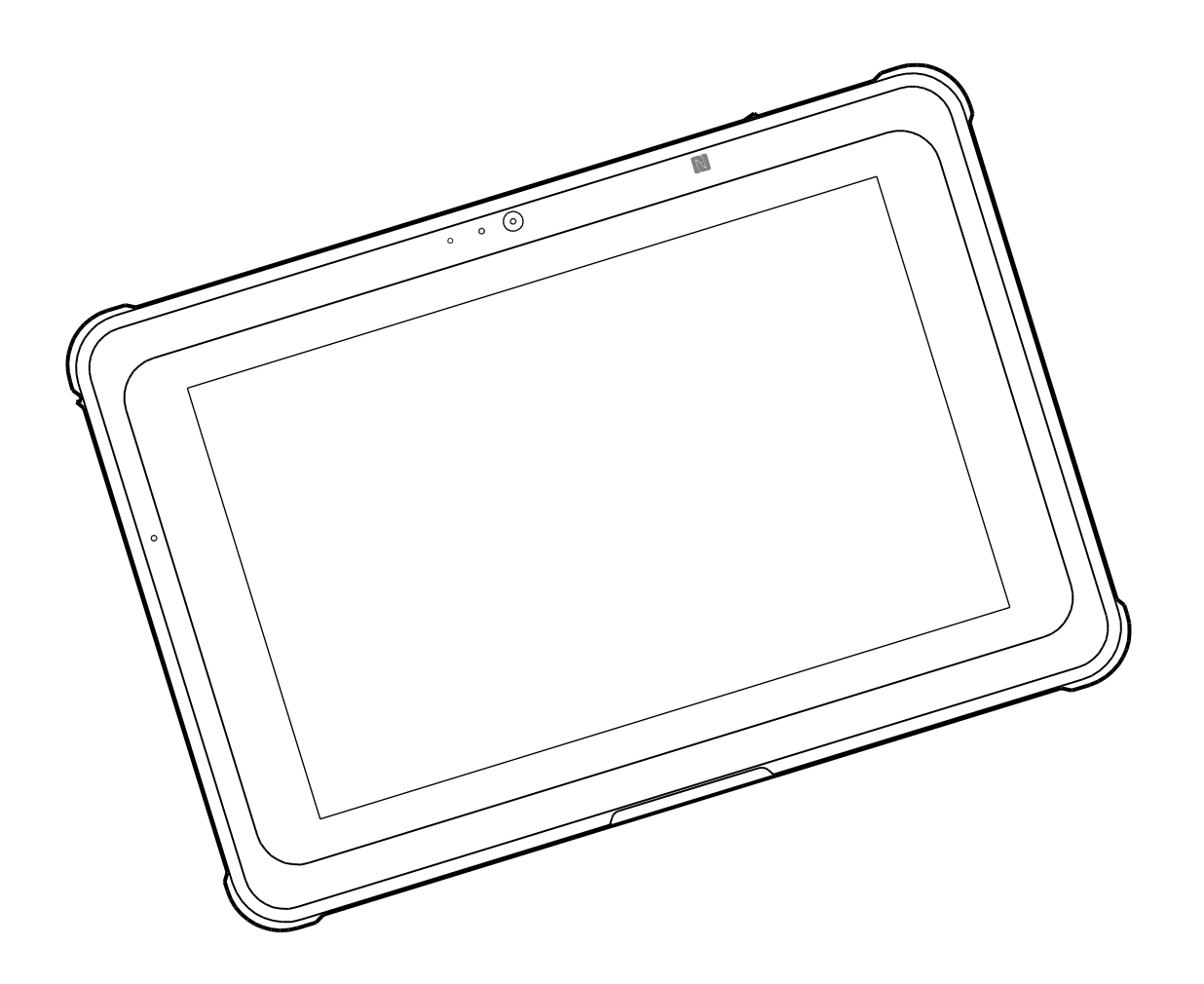

### Innholdsfortegnelsen

| Sikkerhetsforanstaltninger og indikasjoner for bruk            | 4  |
|----------------------------------------------------------------|----|
| Regulatorisk informasjon                                       | 9  |
| Erklæring om innblanding fra Federal Communications Commission | 10 |
| FOR BÆRBAR APPAREIL UTNYTTELSE (<20cm av kroppen / SAR kreves) | 12 |
| Canadas uttalelse industri                                     | 12 |
| FOR EN BÆRBAR enheten (<20cm kropp / SAR kreves)               | 13 |
| FOR EN WLAN 5GHZ-ENHETEN:                                      | 13 |
| Bruk av tabletter                                              | 15 |
| Nettbrett ditt                                                 | 17 |
| Pakkeinnhold                                                   | 17 |
| Vi presenterer nettbrett                                       |    |
| Forfra visning                                                 |    |
| Høyre visning                                                  | 19 |
| Venstre visning                                                | 20 |
| Bak visning                                                    | 21 |
| Toppvisning                                                    | 22 |
| Se nedenfra                                                    | 23 |
| Slik kommer du i gang                                          | 24 |
| Indikator for batteristatus                                    |    |
| Lade nettbrett                                                 | 25 |
| På/av-nettbrett                                                |    |
| Slå På/av visning                                              | 27 |
| Fjerning og festing av port deksler                            | 27 |
| Bruke nettbrett                                                | 28 |
| Smartkortleser (valgfritt)                                     |    |
| NFC-sensor                                                     | 29 |
| Strekkodeskanner (valgfritt)                                   | 30 |
| Gå inn i BIOS-menyen                                           | 31 |
| Utskifting av batterier                                        | 32 |
| Fjerning og utskifting ut batteri                              | 32 |
| Tabelltopforankrings (valgfritt)                               | 34 |

| Veggfeste (valgfritt)                      | 35 |
|--------------------------------------------|----|
| Fjerne Veggfeste stasjonen                 |    |
| Stell og vedlikehold                       | 42 |
| Miljøetretningslinjer                      |    |
| Generelle retningslinjer                   | 43 |
| Retningslinjer for rengjøring              | 43 |
| Retningslinjer for batteri                 |    |
| Anbefalinger på berøringsskjermen          | 45 |
| Feilsøking                                 | 46 |
| Batteriproblemer                           |    |
| Bluetooth-problemer                        |    |
| Vise problemer                             | 47 |
| Vise notater                               | 47 |
| Maskinvareproblemer                        |    |
| Problemer med strømstyring                 |    |
| Sensorproblemer (bare Windows 10-modeller) |    |
| Problemer med programvaren                 |    |
| Programvaren vurdering                     | 49 |
| Lydproblemer                               |    |
| Problemer med oppstart                     |    |
| Wi-Fi-problemer                            | 50 |
| Diverse problemer                          | 51 |
| Spesifikasjoner                            | 52 |

Versjon 1.0

## Sikkerhetsforanstaltninger og indikasjoner for bruk

For å redusere risikoen for skade, tap av liv, elektrisk støt, brann, funksjonsfeil og skade på utstyr eller eiendom, følg alltid følgende sikkerhetsretningslinjer:

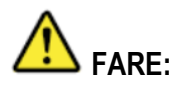

Forholdsregler for batteri:

Hvis du ikke overholder følgende forholdsregler, kan det føre til elektrolyttlekkasje, varmegenerering, antennelse eller brudd.

- Unngå å plassere batteri under ekstreme varmeforhold (for eksempel i nærheten av en brann eller under direkte sollys).IKKE kast batteri i brannen eller utsett det for sterk varme.
- Når batteri forverres, må du skifte det ut med en ny.
- Batteri er oppladbart og det angitte produktet er beregnet.IKKE brukes sammen med andre produkter.
- Bruk bare batteri som er angitt med nettbrett.Bruk av andre enn de som tilbys av produsenten kan utgjøre en batterisikkerhetsrisiko.

## 

Hvis det oppstår feil eller problemer, må du umiddelbart slutte å bruke produktet, slå av og koble fra strømadapteren og ta ut batteri. Ta deretter kontakt med teknisk støtte for reparasjonen.

## ADVARSEL: Hvis du ikke overholder følgende forholdsregler, kan det føre til elektrisk støt.

- IKKE trekk eller sett inn strømadapteren med våte hender.
- IKKE koble strømadapteren til en annen strømkilde enn en 100 til 240 volts stikkontakt. Tilkobling til en DC/AC-omformer (vekselretter) kan skade strømadapteren.
- Koble strømforsyningen helt til en stikkontakt.IKKE bruk en skadet plugg eller løs stikkontakt.
- Hold støpselet når du kobler fra strømmen.

### ADVARSEL:

- Ikke skru opp volumet for høyt når du bruker hodetelefoner.
- Ikke bruk dette produktet eksponert i varmt eller kaldt miljøet i lang tid, lave temperatur forbrændinger eller frysebitt kan føre til.Når det er nødvendig å utsette huden for dette produktet, for eksempel for å utføre operasjonen, bruk den så snart som mulig.
- IKKE utsett bar hud for dette produktet når du returnerer denne enheten til ekstremt varme eller kalde omgivelser.
- Bruk av dette utstyret ved siden av utstyret eller stablet med annet utstyr bør unngås, da dette kan føre til funksjonsfeil. Hvis slik bruk er nødvendig, bør det først verifiseres at dette og annet utstyrsfunksjon på denne måten kan normalt.
- Nettbrett PC kan bli ubehagelig varm når den brukes ved høye temperaturer. Av sikkerhetsmessige årsaker, under slike omstendigheter, ikke plasser nettbrett PC på fanget eller ta på den med bare hender i lange perioder.Langvarig kontakt med kroppen kan forårsake ubehag og potensielt en brenning.

## 

- Når du bruker i varmt eller kaldt miljøet, kan det hende at enkelte enheter og batterier ikke fungerer som de skal.Kontroller driftsmiljøet til enhetene før du bruker produktet.
- Å fortsette å bruke produktet i et varmt miljøet vil redusere produktets levetid.Unngå å bruke disse typer miljøet.
- Når du bruker med lav temperatur miljøet, kan oppstarten avta eller batteris oppetid kan reduseres. Nettbrett bruker strøm når flash-minnet varmes opp under oppstart.Derfor, hvis du bruker batteristrøm og gjenværende strøm er lav, kan det hende at nettbrett ikke starter.
- Hvis du ikke kan mate nettbrett eller nettbrett, gjenopptar ikke hvilemodus.La den stå i et miljøet på 0 ~ 40 °C i omtrent en time, og slå den deretter på igjen.
- IKKE bruk produktet mens det er koblet til AC -adapteren som er koblet til tordenvær.

• IKKE plasser dette produktet i nærheten av magnetiske gjenstander.

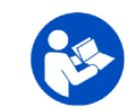

lkonet ovenfor er inkludert på etiketten for enhetsklassifisering, noe som indikerer at brukeren skal referere til enhetens brukerhåndbok før bruk.

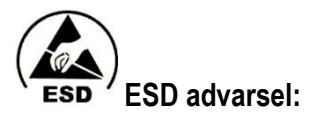

#### Elektrostatisk utladning:

Elektrostatisk utladning er den plutselige strømstrømmen mellom to elektrisk ladede gjenstander forårsaket av kontakt.Produktet kan bli skadet når det kommer i kontakt med hånden eller andre gjenstander med akkumulert statisk elektrisitet.

Vær oppmerksom på følgende for å unngå å skade produktet eller miste viktige data:

- Kontroller at produktet er jordet riktig ved å slå av strømkilden.
- Før du installerer en komponent, plasser komponenten i en antistatisk beholder.
- Unngå å berøre pinner, ledninger eller elektroniske komponenter i produktet.

- Bruk ikke-magnetiske verktøy når du installerer en komponent.
- Før du håndterer en komponent, må du berøre en ledende metalloverflate for å slippe ut statisk elektrisitet fra kroppen din.
- Når du har fjernet en komponent, oppbevarer du komponenten inne i en antistatisk beholder.

#### Kamera Notater:

Det kamera autofokusfunksjonen ikke fungerer som forventet under følgende omstendigheter.

- Motivet er veldig mørkt.
- Motivet har liten kontrast (f.eks. himmelen, en hvit vegg osv.), eller det er liten kontrast mellom motivet og miljøet (for eksempel står motivet foran en hvit vegg mens du har på seg en hvit skjorte)
- Svært forskjellige glødobjekter er inkludert i scenen (for eksempel er solen bak motivet og objektet er i dyp skygge).
- Motivet er et flatt objekt med bare horisontale linjer.
- Motivet er et objekt i rask bevegelse.
- Scenen er svakt opplyst
- Scenen funksjonene har refleksjoner av lys eller bakgrunnsbelysning.
- Scenen funksjonene blinkende gjenstander (f.eks. lysrør).
- Scenen funksjonene peker på lyskilder (f.eks. lamper, reflektorer eller lysdioder).
- Scenen funksjonene har flere objekter som er på forskjellige avstander fra Kamera.

I slike tilfeller der Kamera ikke kan fokusere, peker du Kamera mot et annet objekt på samme avstand som motivets kamera, og deretter venter du på at Kamera skal fokusere og ta bildet.

#### Batteri notater:

Det er viktig å lagre batteri riktig i lange perioder for å unngå skade på batteri.Når du leser nettbrett nedenfor, må du huske på følgende:

- Miljøet temperatur påvirker batteris levetid.Cool er de beste, og antas for rangeringene nedenfor.
- Alle lagringstider er basert på å starte batteri med 30 % lading.
- For nettbrett med avtakbare batterier bør du ta ut batteriene og oppbevare dem på et kjølig sted.

#### Oppmerksomhet

Det kjøpte produktet inneholder et oppladbart batteri. Batteri kan resirkuleres. På slutten av sin levetid, i henhold til ulike statlige og lokale lover, kan det være ulovlig å kvitte seg med dette batteri i kommunalt avfall.Sjekk med dine offisielle fastavfallssteder for detaljer i ditt område for resirkuleringsalternativer eller riktig avhending.

Vurder sikkerhetsaspekter når du instruerer lastede programmer.

## **Regulatorisk informasjon**

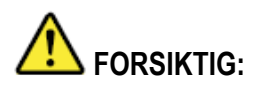

Ikke bruk denne personlige datamaskinen eller det bærbare datamaskinmodemet innebygd trådløs WAN i nærvær av brennbare gasser og damper.Slå av celleterminalen når du er i nærheten av bensinstasjoner, drivstofftanker, kjemiske fabrikker eller pågående eksplosjonsoperasjoner.Driften av elektrisk utstyr i potensielt eksplosive atmosfærer kan utgjøre en sikkerhetsrisiko.

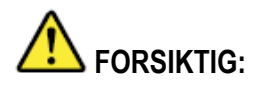

En eksplosjon av installasjon eller bruk av batteri, eller hvis batteri skiftes ut av feil type, kan oppstå feil.Kast brukte batterier i henhold til lokal lovgivning.

#### CE samsvarserklæring

RED Direktiv (2014/53/EU) LVD Direktiv (2014/35/EU) EMC Direktiv (2014/30/EU) WEEE Direktiv (2012/19/EU) RoHS (2002/95/EC)

CE

Produktet er identifisert med CE-merket for å illustrere samsvaret.

#### Spesifikk absorpsjonsrate (ICNIRP)

ENHETEN OPPFYLLER INTERNASJONALE RETNINGSLINJER FOR RADIOBØLGEEKSPONERING.

Enheten er en radiosender og en mottaker. Den er utformet for ikke å overskride grensene for eksponering for radiobølger (radiofrekvenselektromagnetiske felt) anbefalt av internasjonale retningslinjer.Retningslinjene ble utviklet av et uavhengig vitenskapelig organ (ICNIRP) og inkluderer en stor sikkerhetsmargin designet for å sikre sikkerheten til alle mennesker, uavhengig av alder og helse.

#### CAXA0 robust Nettbrett Manuell

Retningslinjer for eksponering for radiobølger bruker en måleenhet kjent som den spesifikke absorpsjonshastigheten, eller SAR.SAR-grensen for mobile enheter er 2 W/kg. SAR-tester utføres ved hjelp av standard drifts posisjoner med den høyeste sertifiserte energioverføringsenheten i alle frekvens områder som er testet.De høyeste sarverdiene i henhold til ICNIRP retningslinjene for enheten din er oppført nederst på denne siden.

Når den brukes, er enhetens faktiske SAR-verdier vanligvis godt under de angitte verdiene. Når det gjelder systemeffektivitet og for å minimere nettverksforstyrrelser, reduseres driftseffekten til mobilenheten automatisk når total strøm ikke er nødvendig for datatilkoblingen.Den nedre delen av utgangseffekten til enheten er liten, nedre SAR-verdien.Hvis du er interessert i å redusere eksponeringen for RF ytterligere, kan du enkelt gjøre det ved å begrense bruken eller bare holde enheten borte fra kroppen.

SAR måles med enheten på 0 mm på kroppen, mens du overfører det maksimale utgangseffektnivået over alle frekvensområder på enheten.Maksimal SAR-verdi er 0,37 W/kg (hode/kropp) med et gjennomsnitt på mer enn 10 gram stoff.

Dette utstyret må installeres og brukes i en minimumsavstand på 20 cm mellom radiatoren og din kroppen.

Begrensning av EUs frekvensbånd:

| AT | BE | BG | CZ | DK |
|----|----|----|----|----|
| EE | FR | DE | IS | IE |
| IT | EL | ES | CY | LV |
| LI | LT | LU | HU | MT |
| NL | NO | PL | PT | RO |
| SI | SK | TR | FI | SE |
| СН | UK | HR |    |    |

MERK: Produkter som kan kjøres fra 5150 MHz til 5350 MHz, er kun beregnet for innenports bruk.

### Erklæring om innblanding fra Federal Communications Commission

Denne enheten er i samsvar med avsnitt 15 i FCC-forskriftene.Driften er underlagt følgende betingelser: (1) Denne enheten kan ikke forårsake skadelig interferens, og (2) denne enheten må godta all interferens som mottas, inkludert interferens som kan forårsake funksjonsfeil.

Dette utstyret ble testet og ansett for å være innenfor grensene til en digital enhet i klasse B, i samsvar med avsnitt 15 i FCC-forskriftene. Disse grensene er utformet for å gi rimelig beskyttelse mot skadelig interferens i et boliganlegg. Dette utstyret genererer, bruker og kan avgi

radiofrekvenser, og hvis det ikke installeres og brukes i samsvar med instruksjonene, kan det forårsake interferens skadelig for radiokommunikasjon. Det er imidlertid ingen garanti for at interferens ikke vil forekomme i et bestemt anlegg.Hvis dette utstyret forårsaker interferens skadelig for radio- eller TV-mottaket, som kan bestemmes ved å slå av enheten, blir brukeren bedt om å prøve å korrigere interferensen ved ett av følgende tiltak:

- Omdirigere eller flytte mottakerantennen.
- Øke avstanden mellom utstyret og mottakeren.
- Kople utstyret til et uttak på en annen krets enn den som mottakeren er koblet til.
- Ta kontakt med forhandleren eller en erfaren radio / TV-tekniker for å få hjelp.

#### FCC Forrsikitig:

- Enhver endring eller endring som ikke er uttrykkelig godkjent av compliance-parten, kan ugyldiggjøre brukerens tillatelse til å bruke dette utstyret.
- Denne senderen skal ikke plasseres i nærheten eller betjenes sammen med en annen antenne eller sender.

## FOR BÆRBAR APPAREIL UTNYTTELSE (20cm av kroppen / SAR kreves)

#### Erklæring om strålingseksponering:

Denne enheten overholder regjeringens krav til radiobølgeeksponering.

Denne enheten ble designet og produsert for å holde utslippsgrensene for radiofrekvens (RF) energi etablert av den amerikanske føderale kommunikasjon kommisjonen.

Eksponering Standarden for trådløse enheter bruker en måleenhet kalt spesifikk absorpsjonshastighet eller SAR. SAR-grensen som er angitt av FCC, er 1,6 W/kg.\*SAR -tester utføres ved hjelp av standardposisjoner akseptert av FCC, med enheten som overfører til sitt høyeste sertifiserte energinivå i alle frekvensområder testet.

### Canadas uttalelse industri

- 1. Denne enheten overholder RSS Industry Canadas ikke-lisensierte standarder.Transaksjonen er underlagt følgende betingelser:
  - 1) Denne enheten kan ikke forårsake interferens og
  - 2) Denne enheten må godta all interferens, inkludert interferens som kan føre til at enheten ikke fungerer som den skal.
- 2. Le présent appareil est conforme aux CNR d'Industrie Canada applicables aux appareils radio exempts de licence. L'exploitation est autorisée aux deux conditions suivantes:
  - 1) l'appareil ne doit pas produire de brouillage, et
  - 2) l'utilisateur de l'appareil doit accepter tout brouillage radioélectrique subi, même si le brouillage est susceptible d'en compromettre le fonctionnement.
- Dette er i samsvar med Canadas digitale enhet i klasse B med ICES-003.
   Cet appareil numérique de la classe B est conforme à la norme NMB-003 du Canada.
- 4. Denne enheten og antennene skal ikke være sammen med eller betjenes sammen med en annen antenne eller sender, med unntak av testet integrert radio. Cet appareil et son antenne ne doivent pas être situés ou fonctionner en conjonction avec une autre antenne ou un autre émetteur, exception faites des radios intégrées qui ont été testées.
- Fylkes funksjons koden er deaktivert for produkter som markedsføres i USA/Canada. La fonction de sélection de l'indicatif du pays est désactivée pour les produits commercialisés aux États-Unis et au Canada.

#### FOR EN BÆRBAR enheten (<20cm kropp / SAR kreves)

#### Erklæring om strålingseksponering:

Produkter med samsvar med Canadas bærbare RF-eksponeringsgrense har skapt et ukontrollert miljøet og er trygt for den tiltenkte driften, som beskrevet i denne håndboken.En ytterligere reduksjon i RF-eksponering kan bare oppnås hvis produktet kan være så langt unna brukerens kropp som mulig eller justere enheten for å redusere utgangseffekten hvis en slik funksjon er tilgjengelig.

#### Déclaration d'exposition aux radiations:

Le produit est conforme aux limites d'exposition pour les appareils portables RF pour les Etats-Unis et le Canada établies pour un environnement non contrôlé.

Le produit est sûr pour un fonctionnement tel que décrit dans ce manuel. La réduction aux expositions RF peut être augmentée si l'appareil peut être conservé aussi loin que possible du corps de l'utilisateur ou que le dispositif est réglé sur la puissance de sortie la plus faible si une telle fonction est disponible.

#### FOR EN WLAN 5GHZ-ENHETEN:

#### Fororsikitig:

- 1. Enheten som opererer i 5150-5250 MHz-båndet er for innenports bruk for å redusere potensialet for interferens som er skadelig for mobile satellittkanaler.
- 2. Maksimal antenne forsterkning tillatt for enheter i 5250-5350 MHz og 5470-5725 MHz bånd må være i samsvar med e.i.r.p grensen; Og
- 3. Maksimal tillatt antenneforsterkning for enheter i 5725-5825 MHz-båndet må oppfylle de angitte grensene for punkt-til-punkt i stedet for punkt-til-punkt-drift, etter behov.
- 4. Hellingsvinkelen av det verste tilfellet som kreves for å forbli i samsvar med løftemaskekravet som er angitt i pkt. 6.2.2 (3), må tydelig angis.
- 5. Usus bør også informeres om at høyhastighetsfotobokser er utpekt som primære brukere (f.eks. prioriterte brukere) av 5250-5350 MHz- og 5650-5850 MHz-båndene, og at disse radarene kan forårsake forstyrrelser og/eller skade på LE-LAN-enheter.

#### Avertissement:

- les dispositifs fonctionnant dans la bande 5150-5250 MHz sont réservés uniquement pour une utilisation à l'intérieur afin de réduire les risques de brouillage préjudiciable aux systèmes de satellites mobiles utilisant les mêmes canaux;
- 2. le gain maximal d'antenne permis pour les dispositifs utilisant les bandes 5250-5350 MHz et 5470-5725 MHz doit se conformer à la limite de p.i.r.e.;
- le gain maximal d'antenne permis (pour les dispositifs utilisant la bande 5725-5825 MHz) doit se conformer à la limite de p.i.r.e. spécifiée pour l'exploitation point à point et non point à point, selon le cas.
- les pires angles d'inclinaison nécessaires pour rester conforme à l'exigence de la p.i.r.e. applicable au masque d'élévation, et énoncée à la section 6.2.2 3), doivent être clairement indiqués.
- 5. De plus, les utilisateurs devraient aussi être avisés que les utilisateurs de radars de haute puissance sont désignés utilisateurs principaux (c.-à-d., qu'ils ont la priorité) pour les bandes 5250-5350 MHz et 5650-5850 MHz et que ces radars pourraient causer du brouillage et/ou des dommages aux dispositifs LAN-EL.

## **Bruk av tabletter**

CAXA0 er utviklet for helsetjenester innstillinger med flere mulige programmer oppført nedenfor:

#### • Designet for helsepersonell

Helsepersonell, som leger og sykepleiere, kan bruke nettbrett til å få tilgang til og vedlikeholde pasientjournaler på hele stedet.Pasientdata kan overføres i sanntid via Wi-Fi til sykehusets informasjonshåndteringssystem som skal lagres.

#### • Nøyaktigheten av informasjon

Ved hjelp av nettbretts strekkodeskanner eller NFC-sensor (med riktig programvaren\*) kan sykehuspersonalet få tilgang til dataene ved å skanne pasientene sine for armbånd og NFC-strekkoder/etiketter som er festet til medisinene sine, og identifisere pasienten umiddelbart og deres tilsvarende medisiner.Dette eliminerer feil som kan oppstå når dataene er håndskrevet og manuelt angitt i datasystemet.

#### Pasientkommunikasjon og informasjonsinnsamling

Under sykehusturene kan leger/sykepleiere bruke nettbrett til å vise pasienter visuell informasjon for bedre forståelse og kommunikasjon.Ved hjelp av kameraene kan legene/sykepleierne på nettbrett også ta bilder på stedet for å samle inn informasjon.

#### • Personvern og sikkerhet

Ettersom sykehus er ansvarlige for å beskytte elektroniske helsejournaler, har den spesifikke maskinvaren på nettbrett (med riktig programvaren), slik at skannesykehus kan bruke strekkoder eller NFC-skanning i personal autentiserings prosessen. I tillegg til bruk av passord, sikrer dette ekstra laget av autentisering sikkerheten til sykehusets helseinformasjonsstyringssystem.

#### • Bruk av akuttmedisinske tjenester

I en nødssituasjon kan nødetater bruke nettbrett på stedet til å registrere kondisjon og data umiddelbart overføre fra pasienten til sykehuset over et trådløst nettverk.Pasientinformasjon kan registreres før pasienten ankommer sykehuset. **MERK**: \* "Betyr passende programvaren" applikasjoner utviklet av interne sykehusansatte eller tredjeparter.

## Nettbrett ditt

### Pakkeinnhold

Kontroller at alle de riktige elementene følger med nettbrett i pakken.Varene som må inkluderes i pakken er:

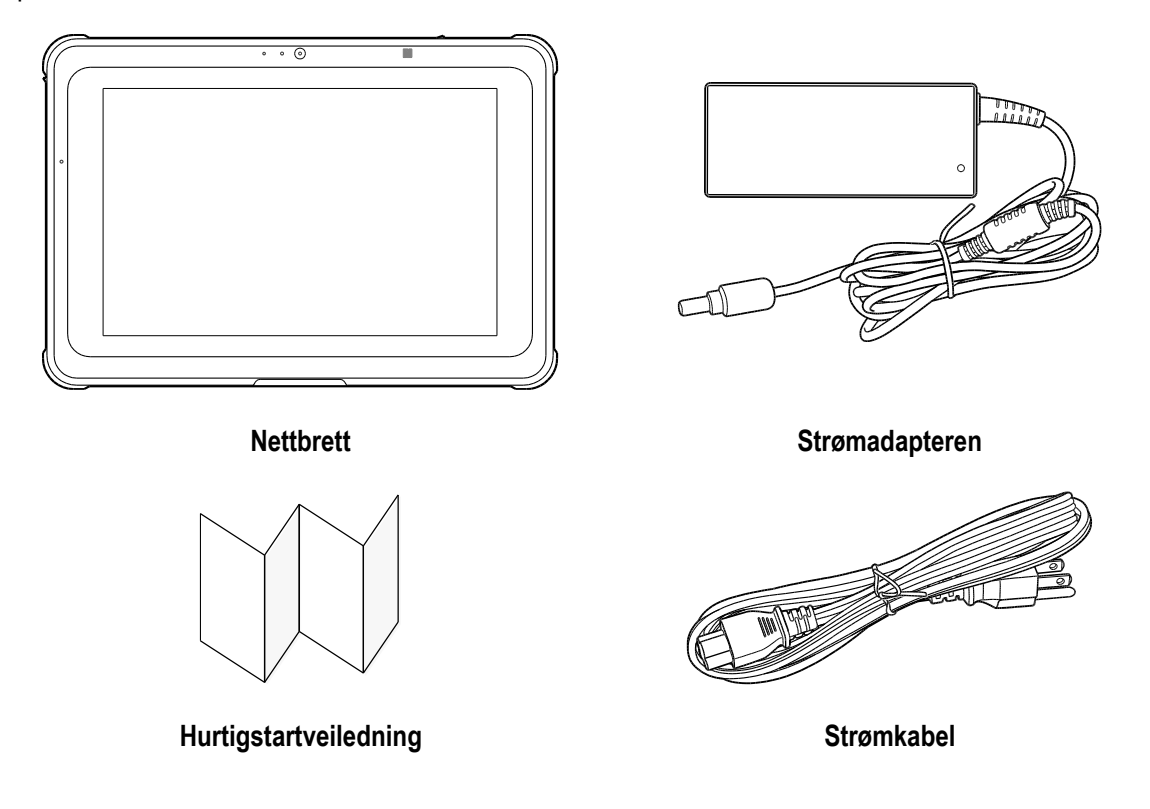

Hvis gjenstander mangler eller er skadet etter inspeksjonen, kontakt forhandleren.

MERK: Bildet er bare veiledende og kan avvike fra det faktiske produktet.

## Vi presenterer nettbrett

### Forfra visning

Illustrasjonen nedenfor er forsiden av systemet.

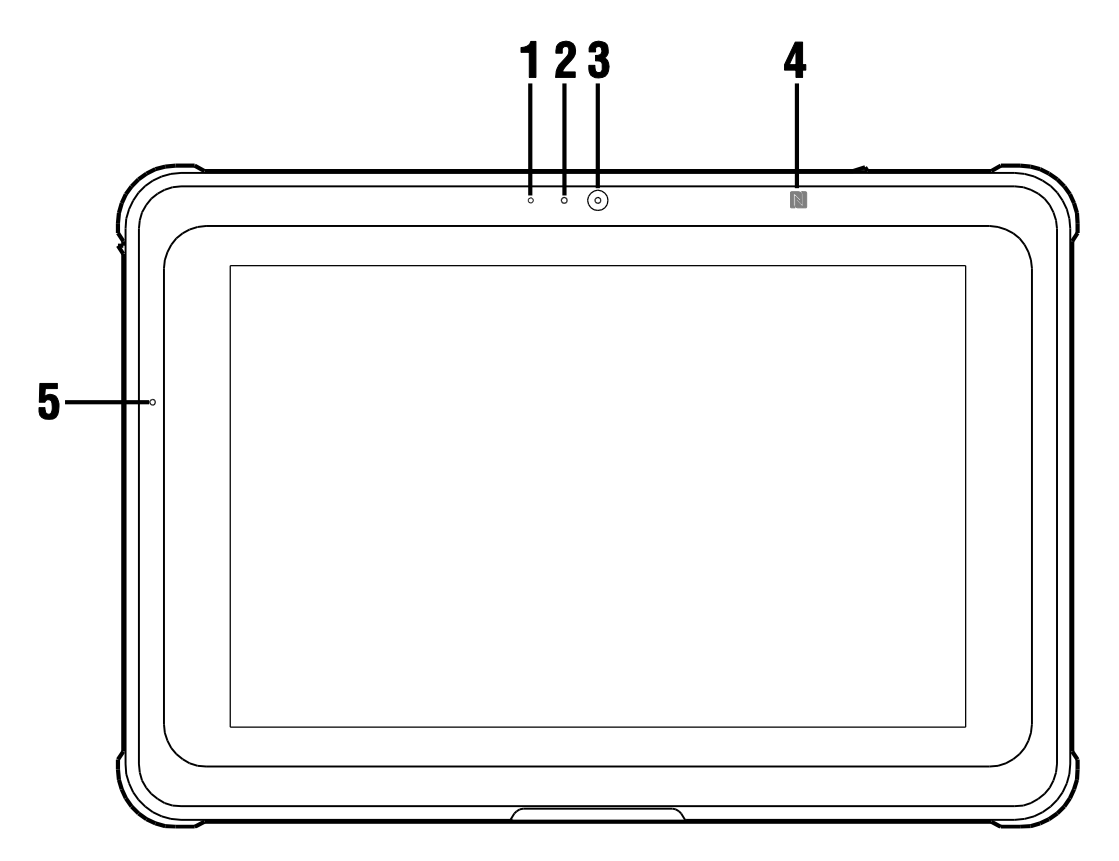

| Nummer |                               | Komponent                                                                                                    |
|--------|-------------------------------|----------------------------------------------------------------------------------------------------|
| 1      | Mikrofon                      | Ta opp lyden.                                                                                                    |
| 2      | Omgivelseslys sensor          | Oppdager omgivelseslys for å justere lysstyrken på<br>skjermen.                                                        |
| 3      | Kamera foran (2 MP)           | Ta bilder og videoer.                                                                                                  |
| 4      | NFC-sensor (valgfritt)        | Seng av NFC kontaktløse enheter / smartkort.                                                                           |
| 5      | LED-lampe for batteritilstand | Viser batteris ladetilstand. Hvis du vil ha mer<br>informasjon om LED-virkemåte, kan du se <u>LED-</u><br>indikatorer. |

### Høyre visning

Illustrasjonen nedenfor viser høyre side av systemet.

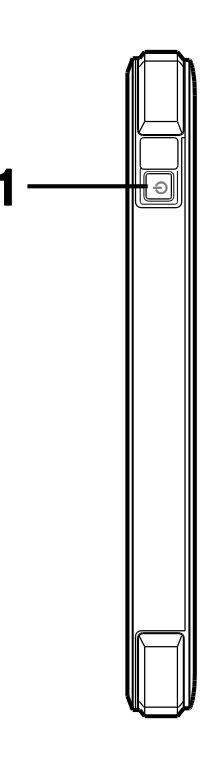

| Nummer |            | Komponent                            |
|--------|------------|--------------------------------------|
| 1      | Strømknapp | Slå på/på nettbrett eller slå på/av. |

### Venstre visning

Illustrasjonen nedenfor er venstre side av systemet.

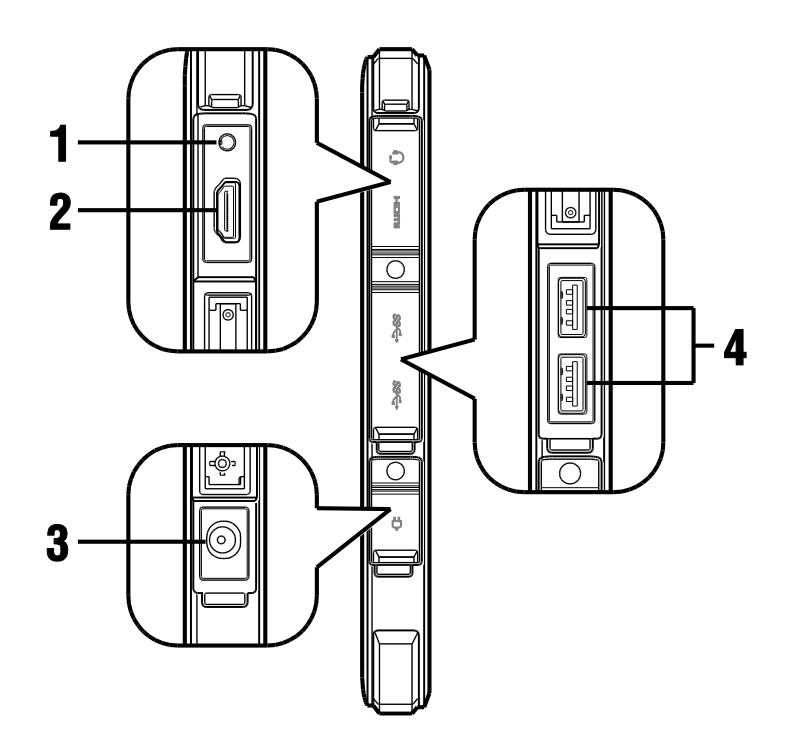

| Nummer |                      | Komponent                                                                              |
|--------|----------------------|----------------------------------------------------------------------------------------|
| 1      | Universell lydopptak | Kobles til hodetelefoner, høyttalere, mikrofoner og andre lydinngangs-/utgangsenheter. |
| 2      | HDMI Port            | Kobles til videoenheter, for eksempel en skjerm, TV eller projektor.                   |
| 3      | DC i port            | Kobles til adapteren for å lade.                                                       |
| 4      | USB 3.0-port         | Kobles til USB-enheter.                                                                |

MERK: Lydkontakten, HDMI-port, DC i port og USB 3.0-porter beskyttet av portlokk, informasjon om fjerning av port deksler, se <u>Fjerne og sikre portdeksler</u>.

### Bak visning

Illustrasjonen nedenfor viser baksiden av systemet.

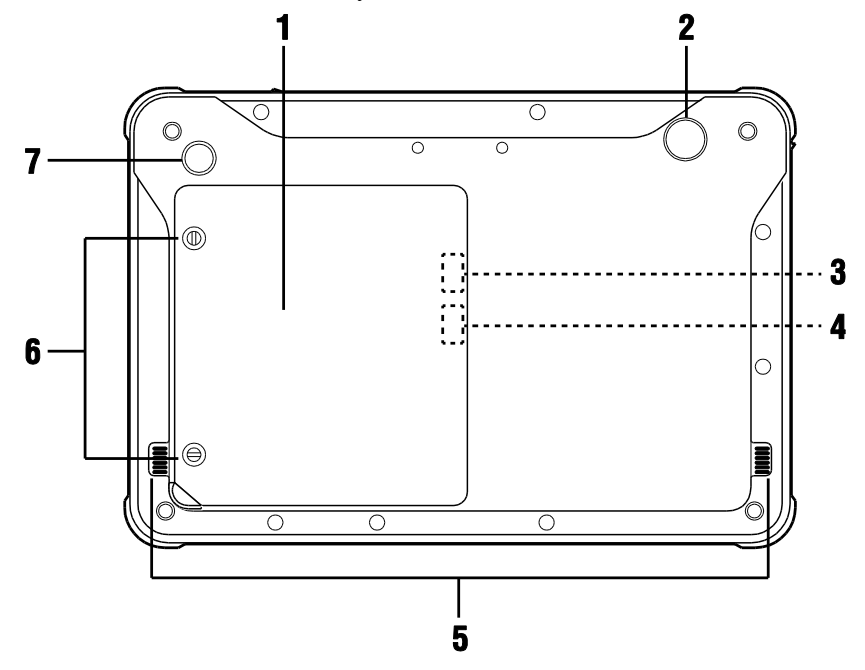

| Nummer |                               | Komponent                                                                                                    |
|--------|-------------------------------|----------------------------------------------------------------------------------------------------|
| 1      | deksel til batterirommet      | Dekker det flyttbare batteri, SIM-kortet og plasseringene for SD-kort (tilleggsutstyr).                                  |
| 2      | Bakkamera (8 MP)              | Ta bilder og videoer.                                                                                                    |
|        |                               | Godtar et Micro-SIM-kort for 4G LTE mobilt bredbånd.                                                                     |
| 3      | SIM- kortsporet (valgfritt)   | MERK: SIM-kortsporet er kun tilgjengelig etter at batteri er                                                             |
|        | Plassert inne i batterirommet | fjernet, for å få informasjon om uttak av batteri, se <u>Fjerning av</u><br><u>batteri og utskifting</u> .               |
|        |                               | Godtar microSD-kort for datalagring.                                                                                     |
| 4      | SD- kortsporet                | MERK: SD-kortsporet er kun tilgjengelig etter at batteri er fjernet,                                                     |
| •      | Plassert inne i batterirommet | for å få informasjon om uttak av batteri, se <u>Fjerning av batteri og</u><br><u>utskifting</u> .                        |
| 5      | Høyttalere (1 W)              | Lyd overføres som spilles av av nettbrett.                                                                               |
| 6      | skruer av batterirommet       | Fest lokket til batterirommet til nettbrett, ved hjelp av en flathodeskrutrekker for å låse opp lokket på batterirommet. |
| 7      | Strekkodeskanner Knapp        | Slår på den valgfrie strekkodeskanneren (knappen fungerer ikke for modeller uten strekkodeskanner).                      |

### Toppvisning

Illustrasjonen nedenfor er oversiden av systemet.

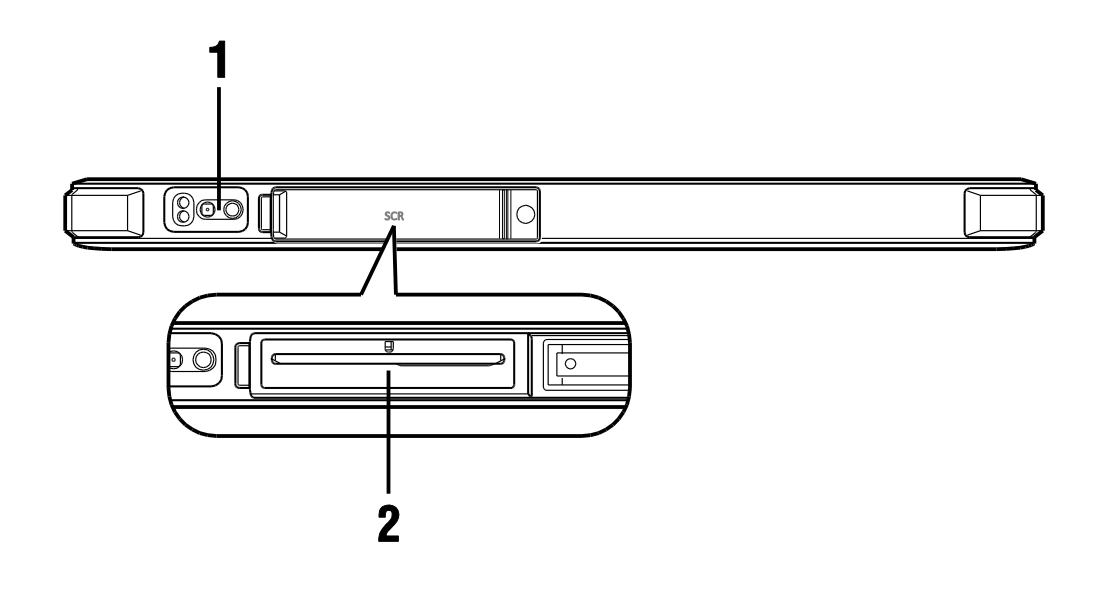

| Nummer |                              | Komponent                   |
|--------|------------------------------|-----------------------------|
| 1      | Strekkodeskanner (valgfritt) | Skanne strekkode-/QR-koder. |
| 2      | Smartkortleser (valgfritt)   | Smartkort seng.             |

MERK: Smartkortsporet er beskyttet av et portdeksel. Hvis du vil ha mer informasjon om hvordan du fjerner port deksler, kan du se <u>Fjerne og feste portdeksler</u>.

### Se nedenfra

Figuren nedenfor viser undersiden av systemet.

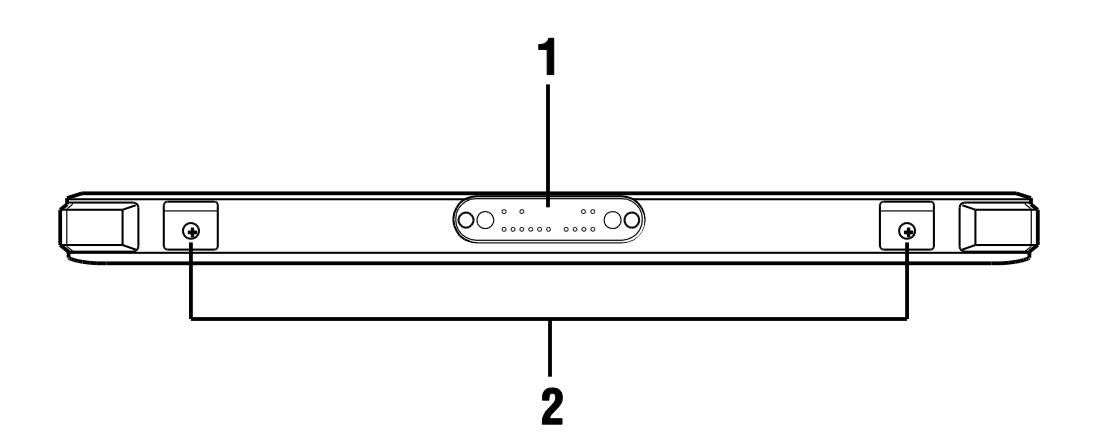

| Nummer              |                    | Komponent                                                                            |
|---------------------|--------------------|--------------------------------------------------------------------------------------|
| 1                   | forankringskontakt | Kobles til den valgfrie nettbrettdokken.                                             |
| 2 Belte spenne hull |                    | Brukes til å koble et transporthåndtak til nettbrett.                                |
|                     | Belte spenne hull  | MERK: Bærehåndtaket leveres ikke av produsenten og må<br>kjøpes separat av brukeren. |

## Slik kommer du i gang

### Indikator for batteristatus

Batteristatus LED er plassert foran på systemet, som viser batteris ladestatus på nettbrett.

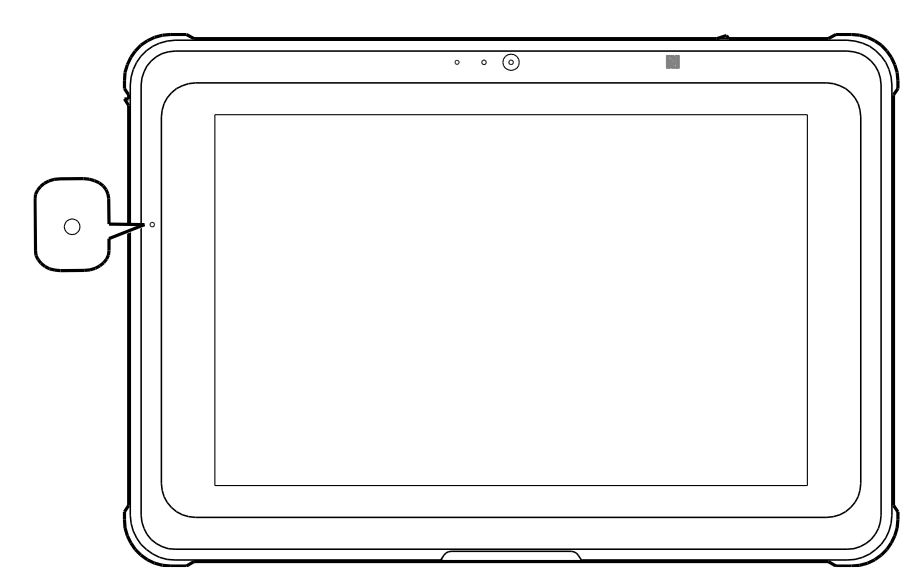

Når nettbrett er koblet til en stikkontakt, fungerer batterilade LED som følger:

| LED-atferd | Beskrivelse                                        |
|------------|----------------------------------------------------|
| Grønn fast | Batteri er fulladet.                               |
| Fast gul   | Batteri lades.                                     |
| Pust grønt | Batteri er fulladet mens systemet er i hvilemodus. |
| Pust gul   | Batteri lade mens systemet er i hvilemodus.        |

Når nettbrett kjører på et batteri, fungerer batterilade LED som følger:

| LED-atferd    | Beskrivelse                                                     |  |
|---------------|-----------------------------------------------------------------|--|
| Grønn fast    | Nettbrett fungerer med batteristrøm.                            |  |
| Pust grønt    | Nettbrett kjører på batteristrøm mens systemet er i hvilemodus. |  |
| Blinkende gul | Batterinivået er ekstremt lavt.                                 |  |
| Av            | Nettbrett er slått av.                                          |  |

#### Lade nettbrett

- 1. Koble strømledningen til strømadapteren.
- 2. Koble strømadapteren til DC-In-porten på nettbrett.
- 3. Koble strømforsyningen til en stikkontakt.Batteriladningen LED-lampe gult når nettbrett er ladet.

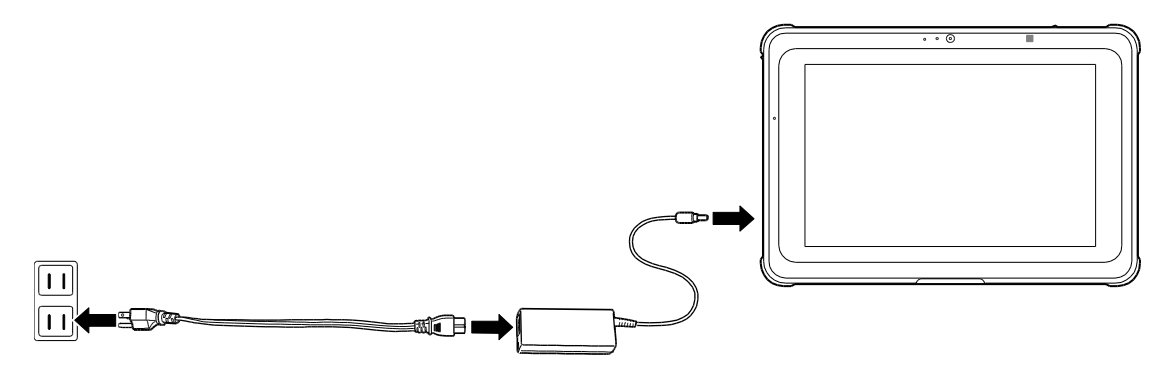

MERK: Batteri er ikke fulladet når du pakker ut nettbrett.Det anbefales å holde strømmen på i minst 5 timer til batteri er fulladet.

Konfigurer nettbrett i henhold til meldingene som vises før første gangs bruk.

Den detaljerte prosedyren vil bli introdusert CAXA0 Robust nettbrett tjeneste veiledning.

### På/av-nettbrett

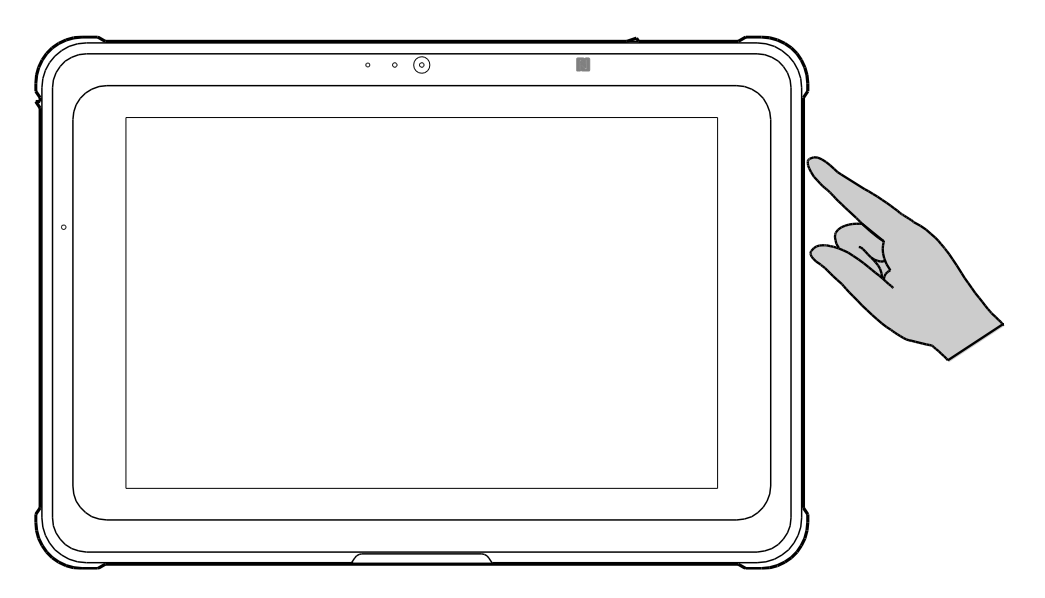

Trykk på av/på-knappen for å slå av nettbrett.

Hvis du vil slå av nettbrett, trykker du på og holder inne av/på-knappen i minst 5 sekunder.

MERK: Nettbrett kan betjenes direkte av operativsystemet til enkelte systemer.

### Slå På/av visning

Trykk på av/på-knappen når systemet er på for å slå av skjermen og sette systemet i hvilemodus.

Når systemet er i hvilemodus, trykker du én gang på av/på-knappen for å vekke systemet og aktivere skjermen.

### Fjerning og festing av port deksler

Nettbrett kontakter er dekket og beskyttet av forseglede portdeksler for å hindre at skade eller støv siver inn i kontaktene.

Når du bruker kontakter, må du fjerne portdekslene.For å fjerne port deksler, trekk det ut, og kast det deretter bort fra kontaktene.

MERK: Ikke bruk for mye kraft når du fjerner portdeksler.

Når kontaktene ikke er i bruk, er det sterkt foreslått at portdekslene lukkes sikkert.Følg instruksjonene nedenfor for å lukke port deksler på riktig måte:

- 1. Trykk ned på port deksler på enden for å aktivere på nettbrett.
- 2. Skyv port deksler på hengselporten på lokket, og skyv det deretter i revers til det er låst på plass, som vist på bildet nedenfor.

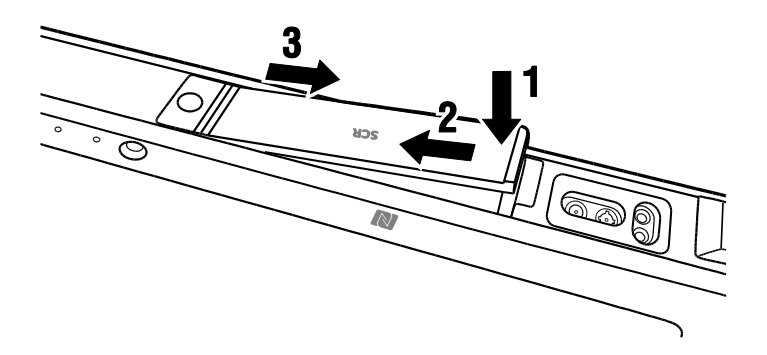

**MERK:** Kontroller at port dekslene er tett lukket for å hindre at vann eller støv kommer inn i nettbrett og forårsaker skade.

## Bruke nettbrett

### Smartkortleser (valgfritt)

Den valgfrie smartkortleseren på oversiden av nettbrett tillater dataoverføring, hovedsakelig for identifikasjons-/autentiseringsformål mellom nettbrett og et smartkort.

Sett inn et smartkort der leseren kan lese/behandle/skrive skriftlig informasjon til/fra smartkortet.Pass på at smartkort er satt inn i kortsporet i riktig retning med brikken vendt ned, som vist på bildet nedenfor.

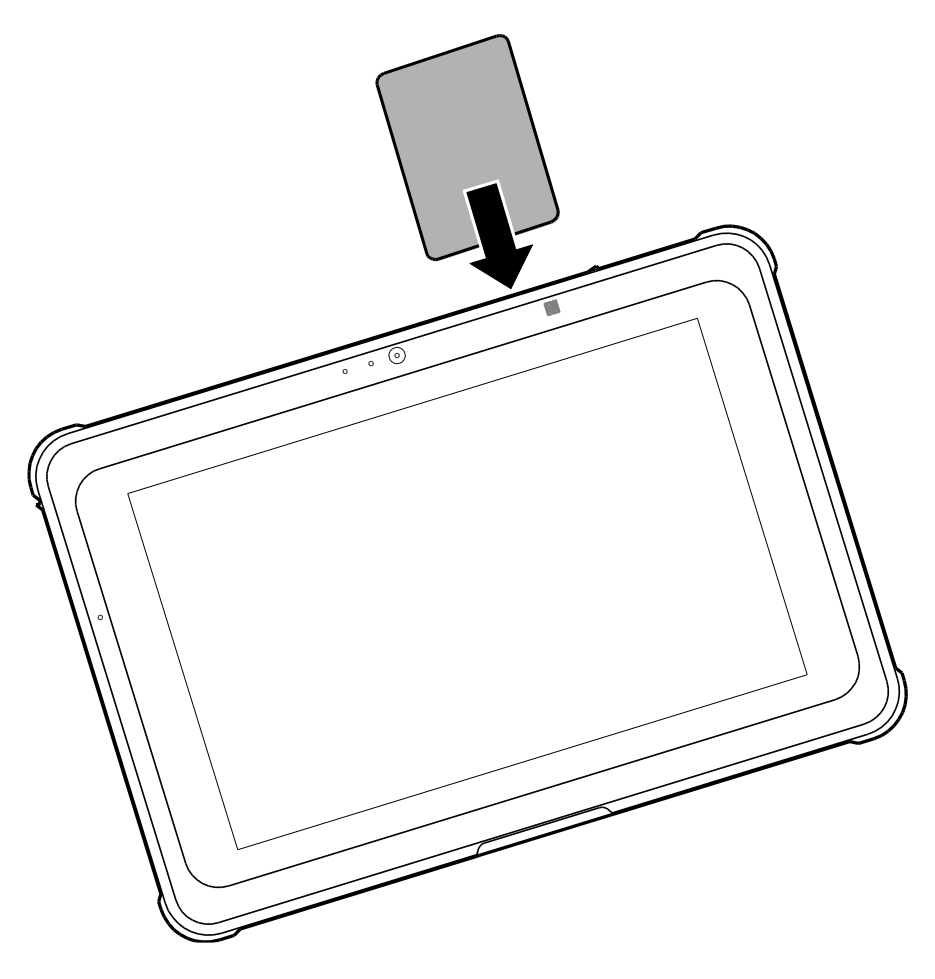

**MERK:** Et ekstra smartkort - application /programvaren kreves for denne funksjonen. **MERK**: application /programvaren leveres ikke av produsenten og må installeres separat av brukeren.

#### **NFC-sensor**

NFC-sensor foran på nettbrett lar deg samhandle med andre NFC-enheter eller NFC kort/etikett , for eksempel smarttelefoner eller kontaktløse smartkort.

Trykk på en NFC-enhet eller et kort/etikett på NFC-logoen, som indikerer sensorområdet, for å aktivere NFC-sensor, som vist på bildet nedenfor.

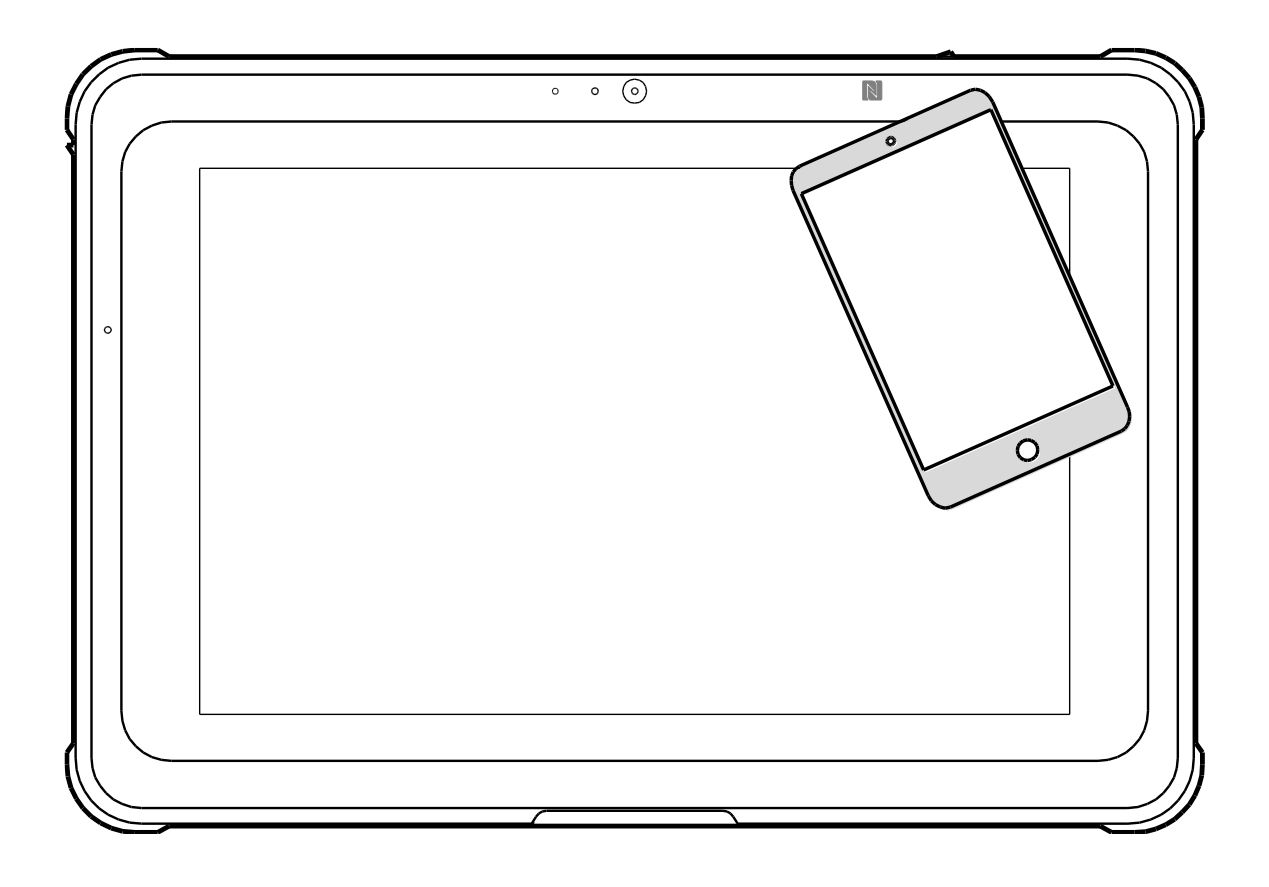

MERK: En ekstra NFC- application /programvaren kreves for denne funksjonen.

MERK: application /programvaren leveres ikke av produsenten og må installeres separat av brukeren.

### Strekkodeskanner (valgfritt)

Den valgfrie strekkodeskanner øverst på nettbrett gjør det mulig for nettbrett å hente strekkode informasjon når strekkodeskanner knappen trykkes.

1. Åpne application /programvaren du vil bruke til å lese strekkodedataene.

MERK: application /programvaren leveres ikke av produsenten og må installeres separat av brukeren.

- 2. Plasser skannerlinsen direkte på strekkoden på en passende avstand.
- 3. Trykk på strekkodeskannerknappen på baksiden av nettbrett.Kontroller at siktevidden dekker hele strekkodeområdet.

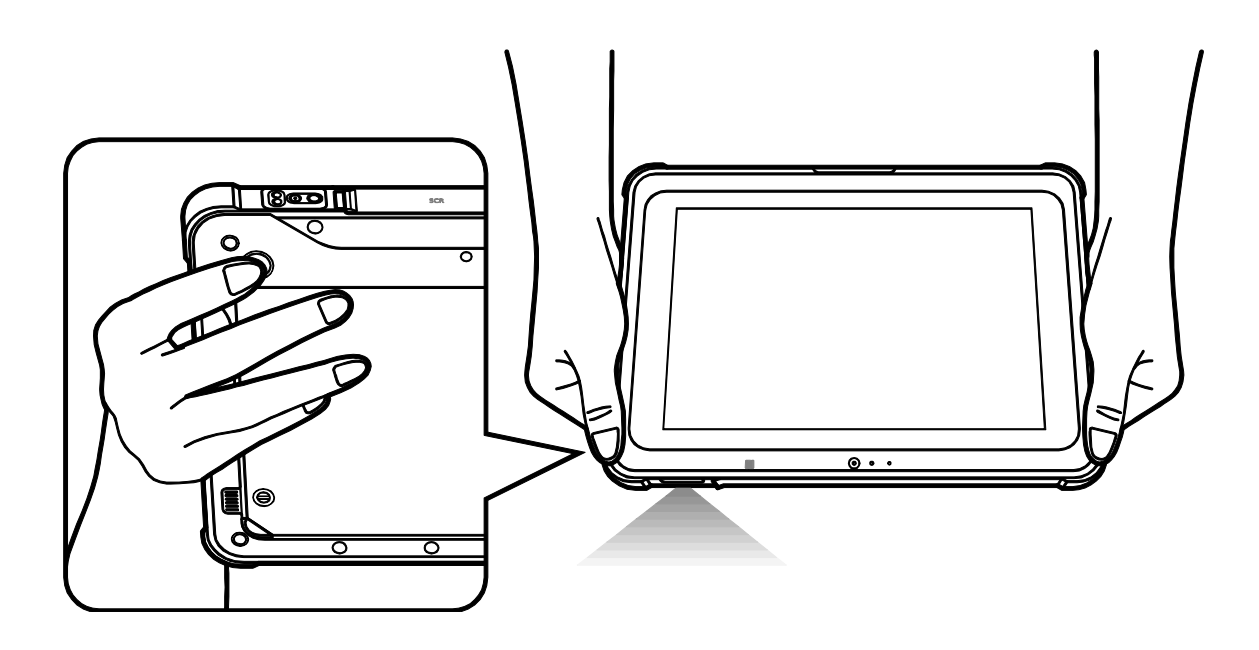

Dataene vises i application /programvaren med et pip når strekkoden er skannet.

MERK: Ulike typer strekkoder kan kreve strekkoder spesifikke kodelesingsprogrammer.

### Gå inn i BIOS-menyen

BIOS (Grunnleggende inn- og utkjøringssystem) er et maskinvarekonfigurasjonsprogram som er installert på nettbrett og startes når nettbrett er slått på. BIOS er konfigurert til å optimalisere standardinnstillingene for normal bruk, men i noen tilfeller vil en bruker eller tekniker kanskje gå inn i BIOS-menyen for å endre noen maskinvareinnstillinger for nettbrett eller for å starte direkte på en bestemt oppstartsenhet.Følg instruksjonene nedenfor for å gå inn i BIOS-nettbrettmenyen:

- 1. Koble et eksternt tastatur til nettbrett USB-port.
- 2. Trykk på av/på-knappen for å slå av nettbrett.
- 3. Trykk umiddelbart på og hold nede F2-tasten til BIOS-menyen vises.

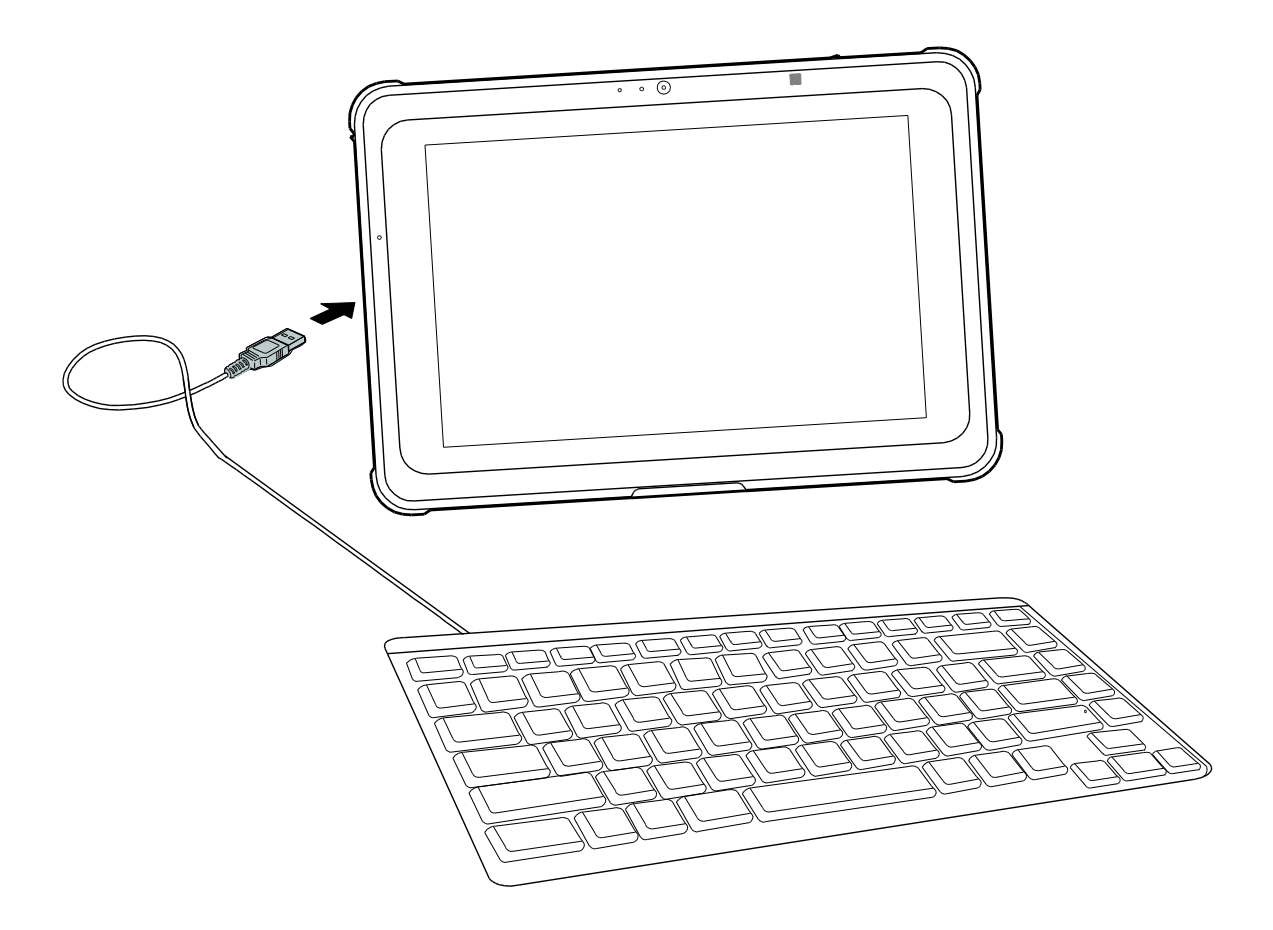

### **Utskifting av batterier**

#### Fjerning og utskifting ut batteri

Batteri er et 7,2 V / 3950mAh-batteri installert på alle modeller under deksel på rommet som ligger på baksiden av nettbrett, som kan fjernes og erstattes av brukeren.

Følg instruksjonene nedenfor for å få tilgang til batteri for fjerning/utskifting:

- 1. Plasser nettbrett på et flatt underlag med baksiden vendt opp.
- 2. Fjern de to skruene fra batterirommet med en skrutrekker for å låse opp batterideksel.
- 3. Løft nederste venstre hjørne av romdeksel bort fra nettbrett.
- 4. Fjerning deksel til batterirommet.

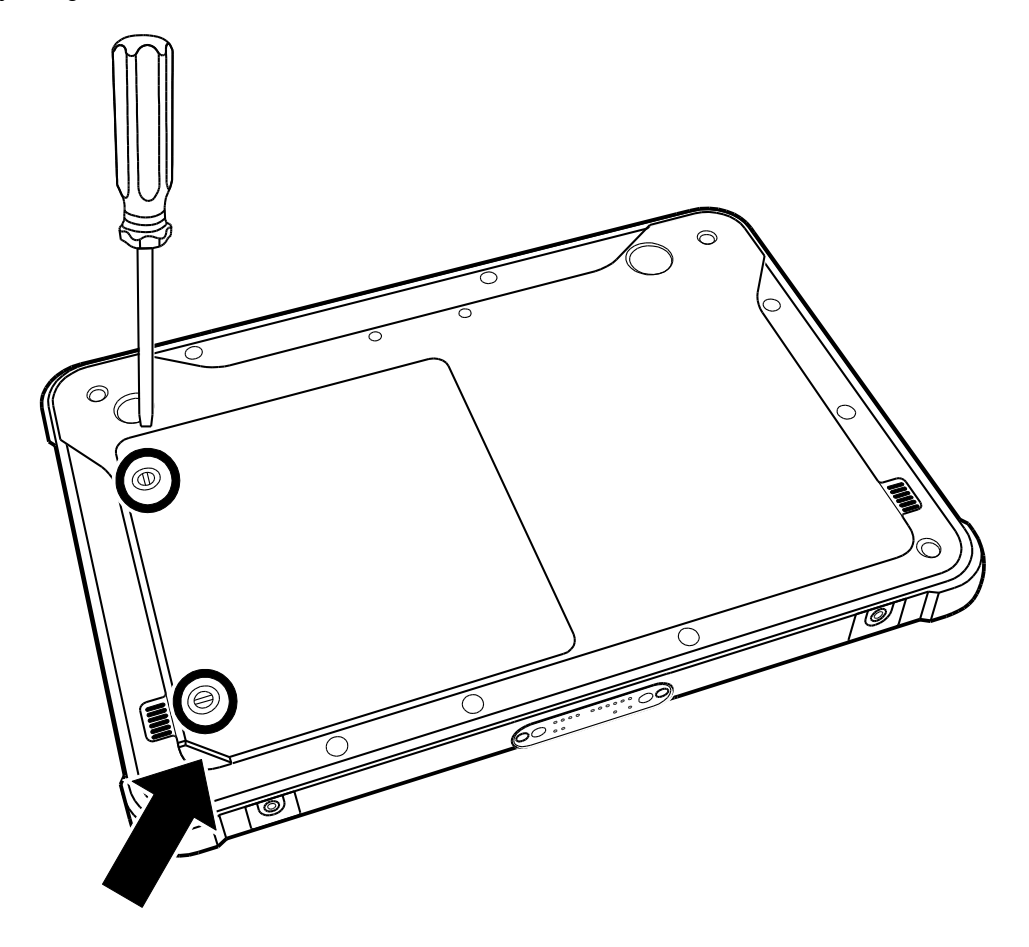

5. Bruk føreren til å trekke og ta batteri ut av batterirommet.

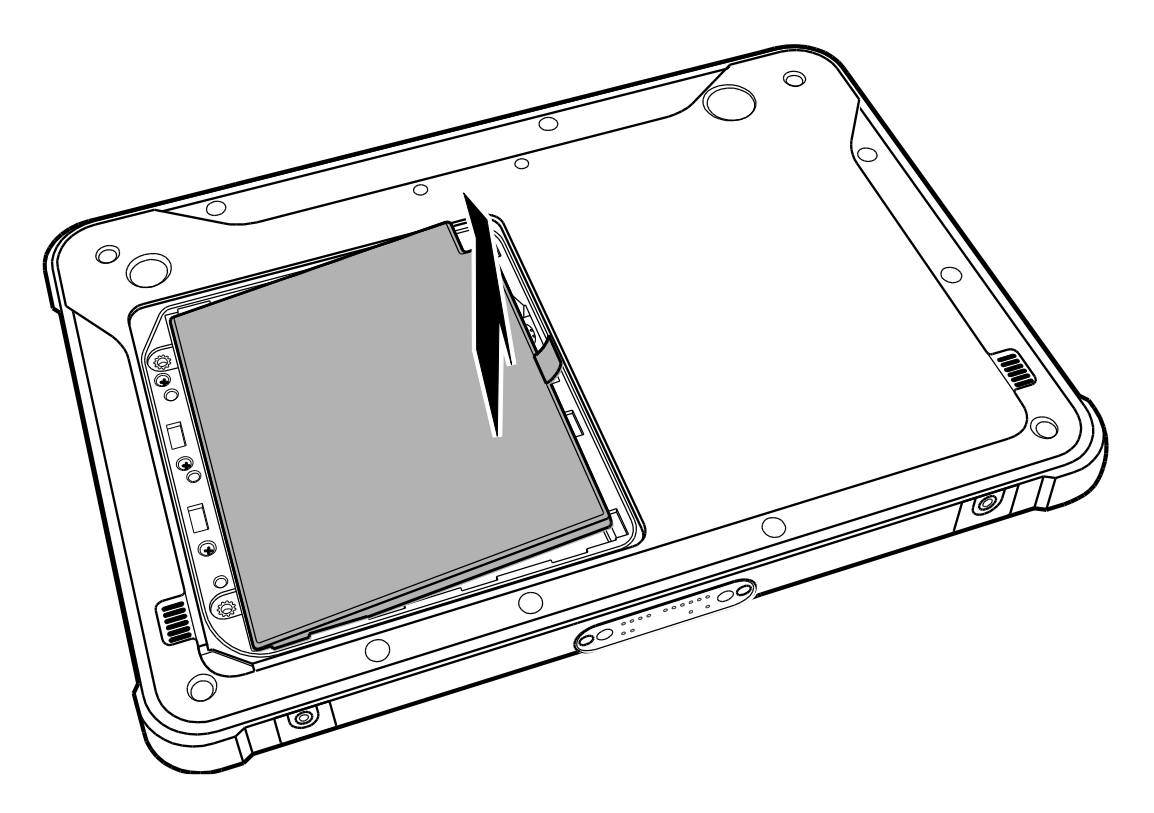

6. Reverser trinnene som er beskrevet for å sette inn/erstatte batteri.

MERK: Kast brukte batterier i henhold til lokale lover og forskrifter i ditt område.

### Tabelltopforankrings (valgfritt)

1. Skyv nettbrett inn i Tabelltop forankringsstasjon.

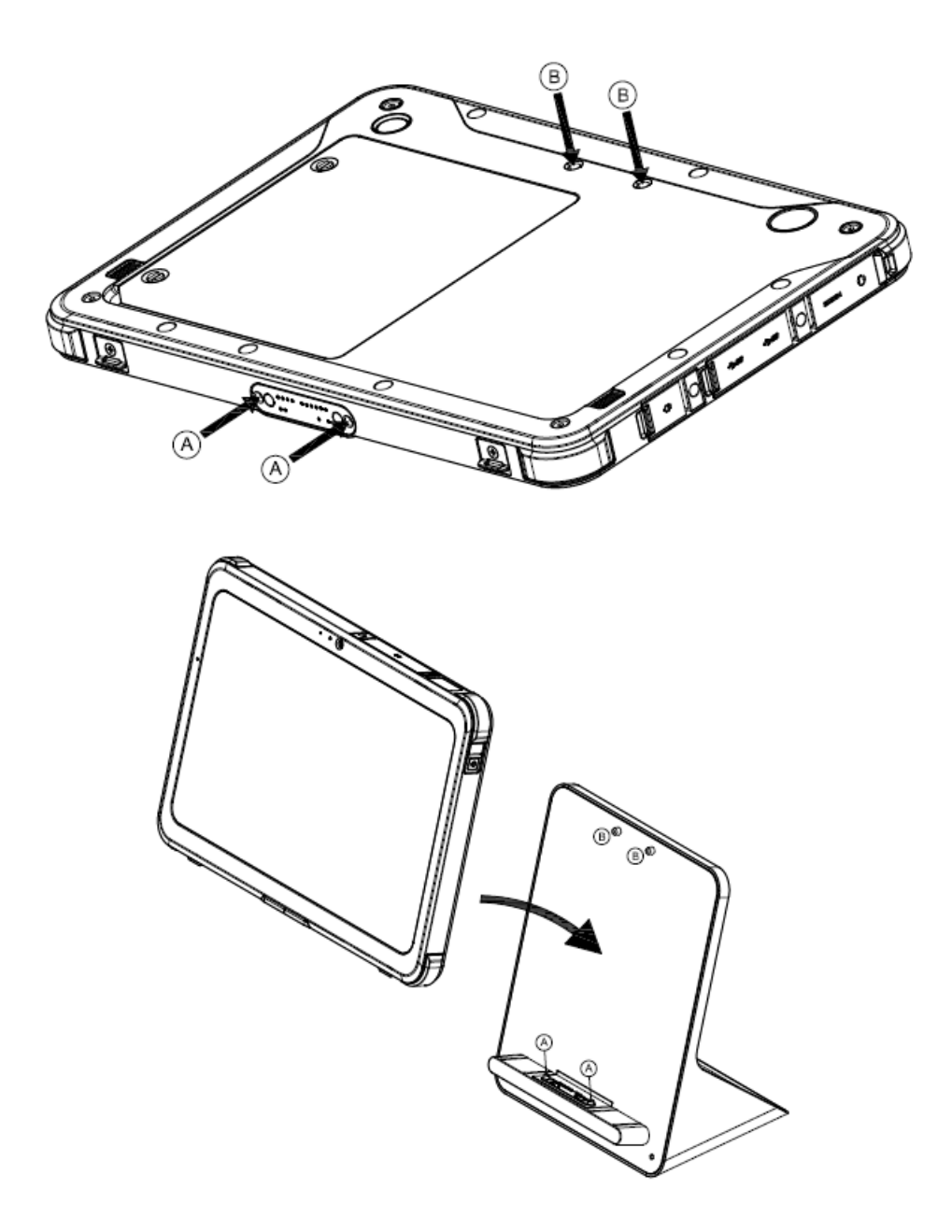

### Veggfeste (valgfritt)

Fest Veggfest stasjonen (uten nettbrett) til rullebraketten eller veggmonteringsracketen.Veggfest stasjonen er kompatibel med VESA 75.

1. Skyv hyllen til Veggfeste stasjonen.

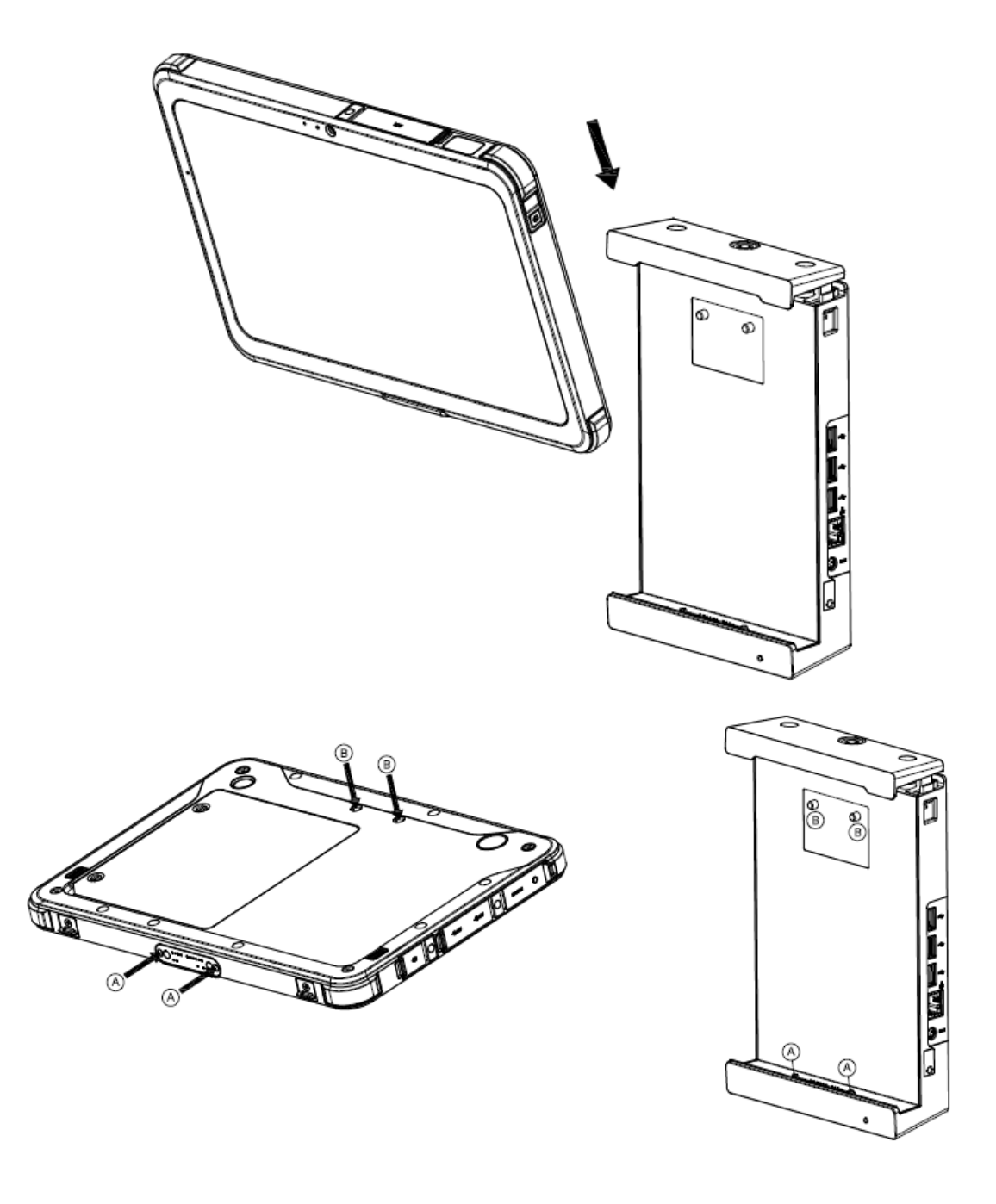

2. Kontroller at nettbrett er på plass og trykk det riktig ned på toppdeksel.

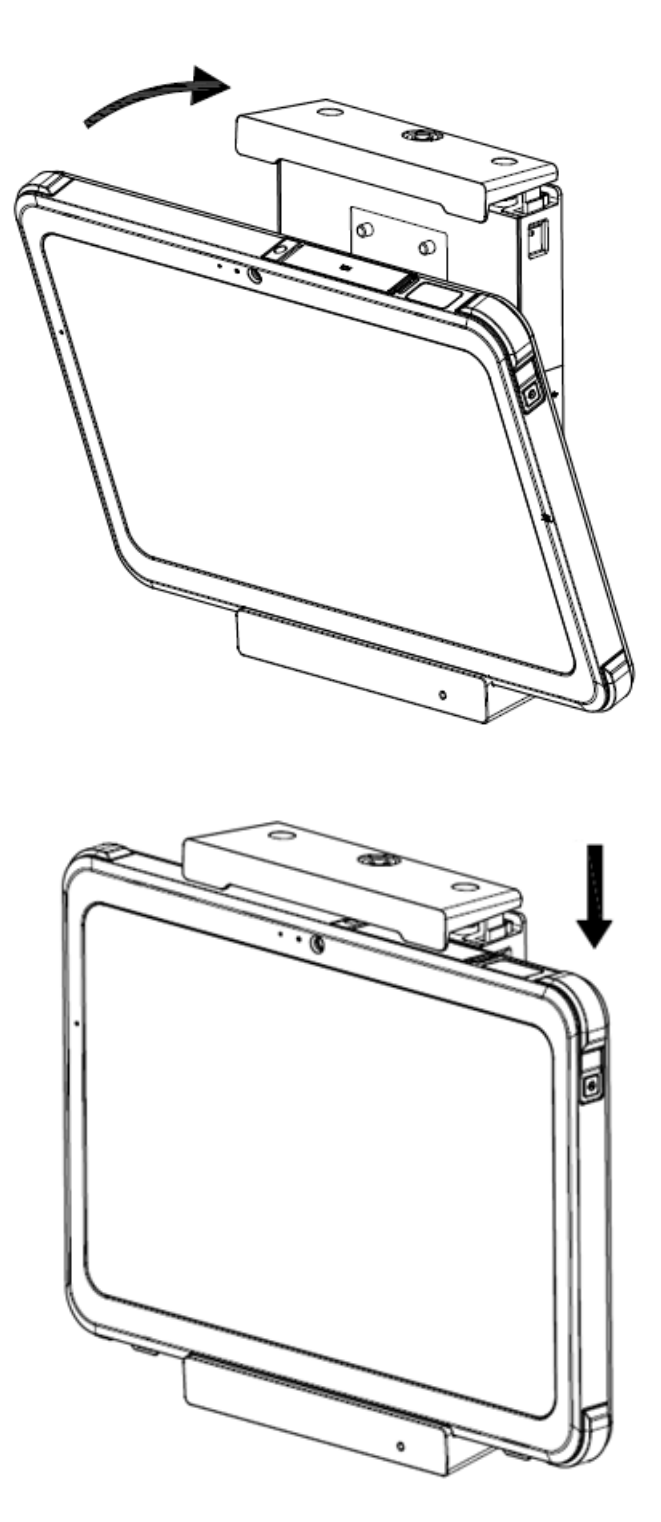

Vri nøkkelen for å låse på plass.
 Oppbevar nøkkelen på et trygt sted. Hvis du mister nøkkelen, kontakter du produsenten.

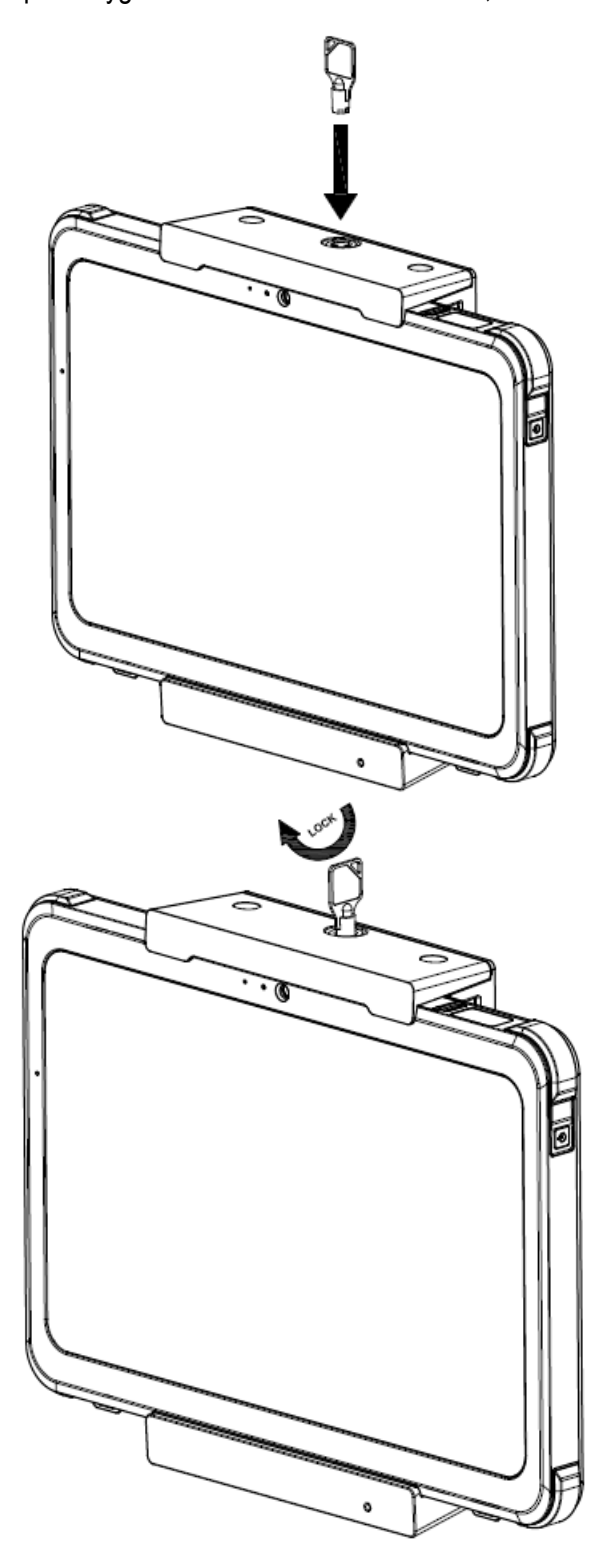

### Fjerne Veggfeste stasjonen

1. Vri på tasten for å låse opp.

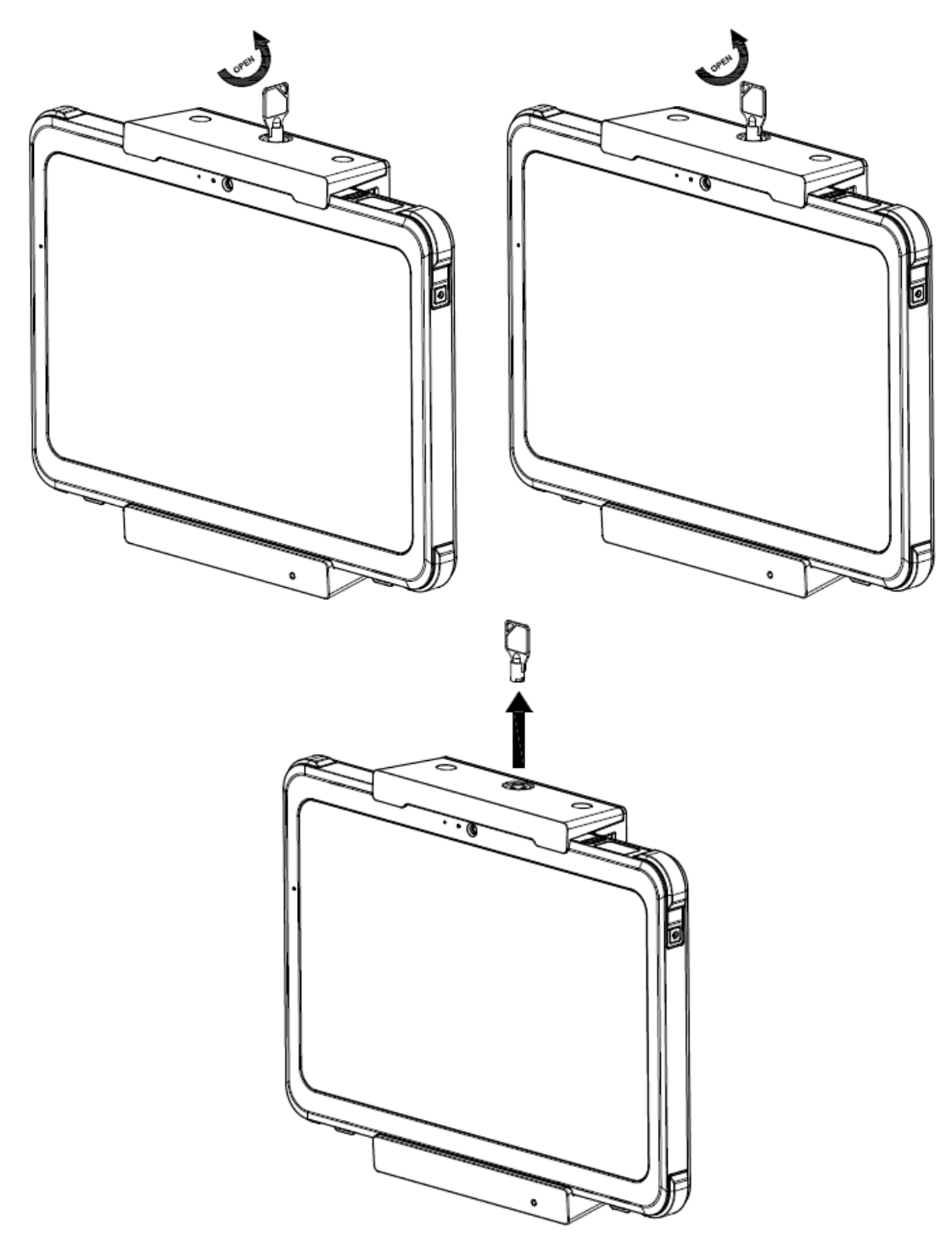

2. Trykk venstre og høyre kroker innover.

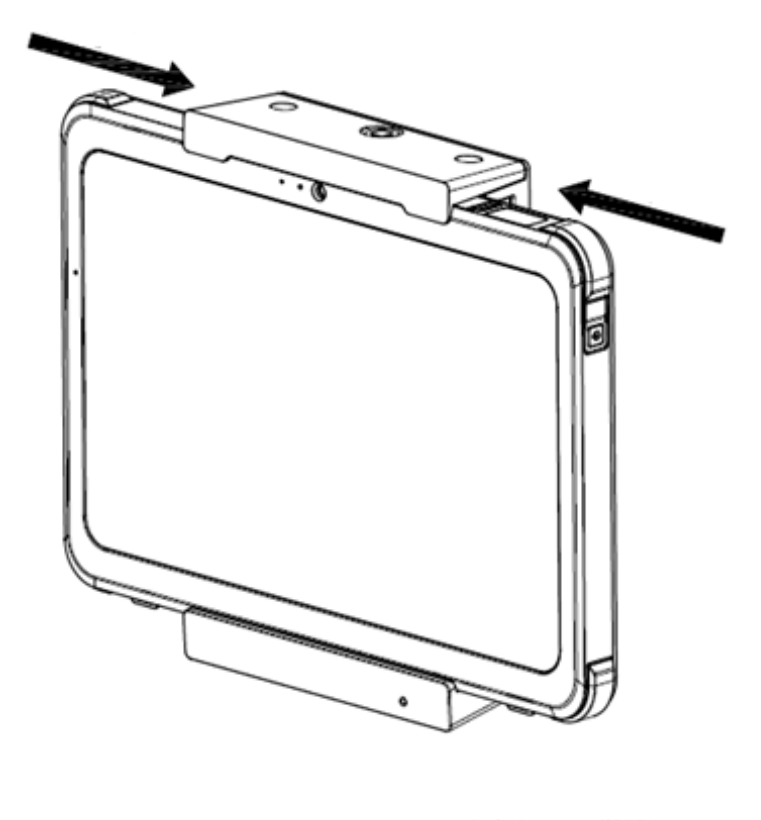

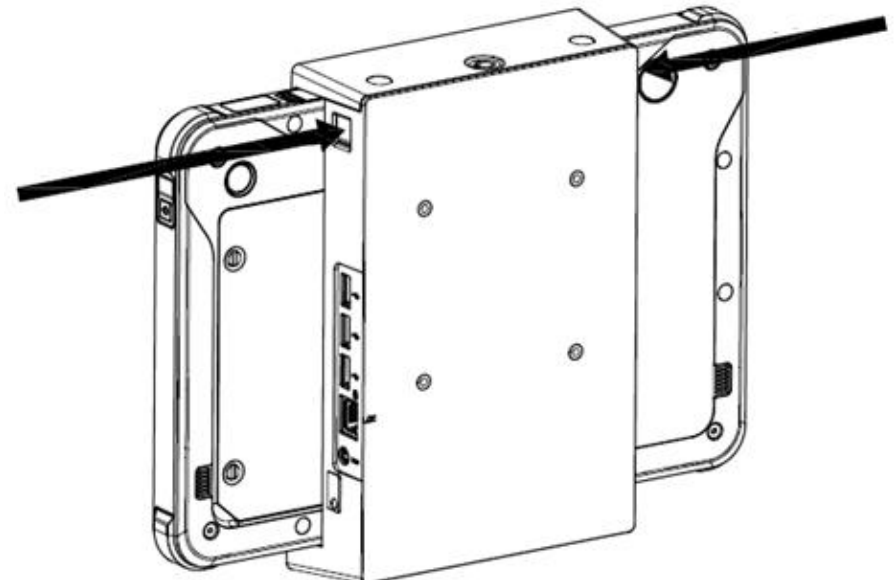

3. Toppdeksel vises automatisk.

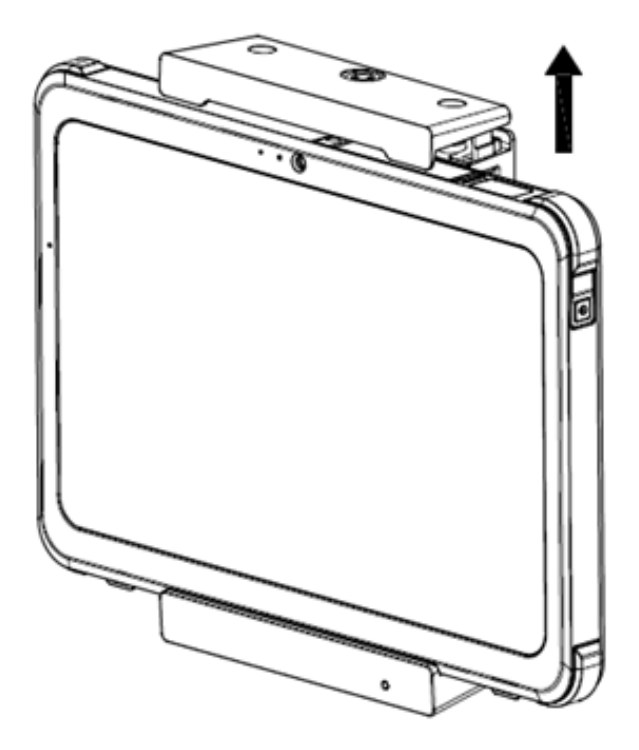

4. Fjern nettbrett fra monteringsstasjonen.

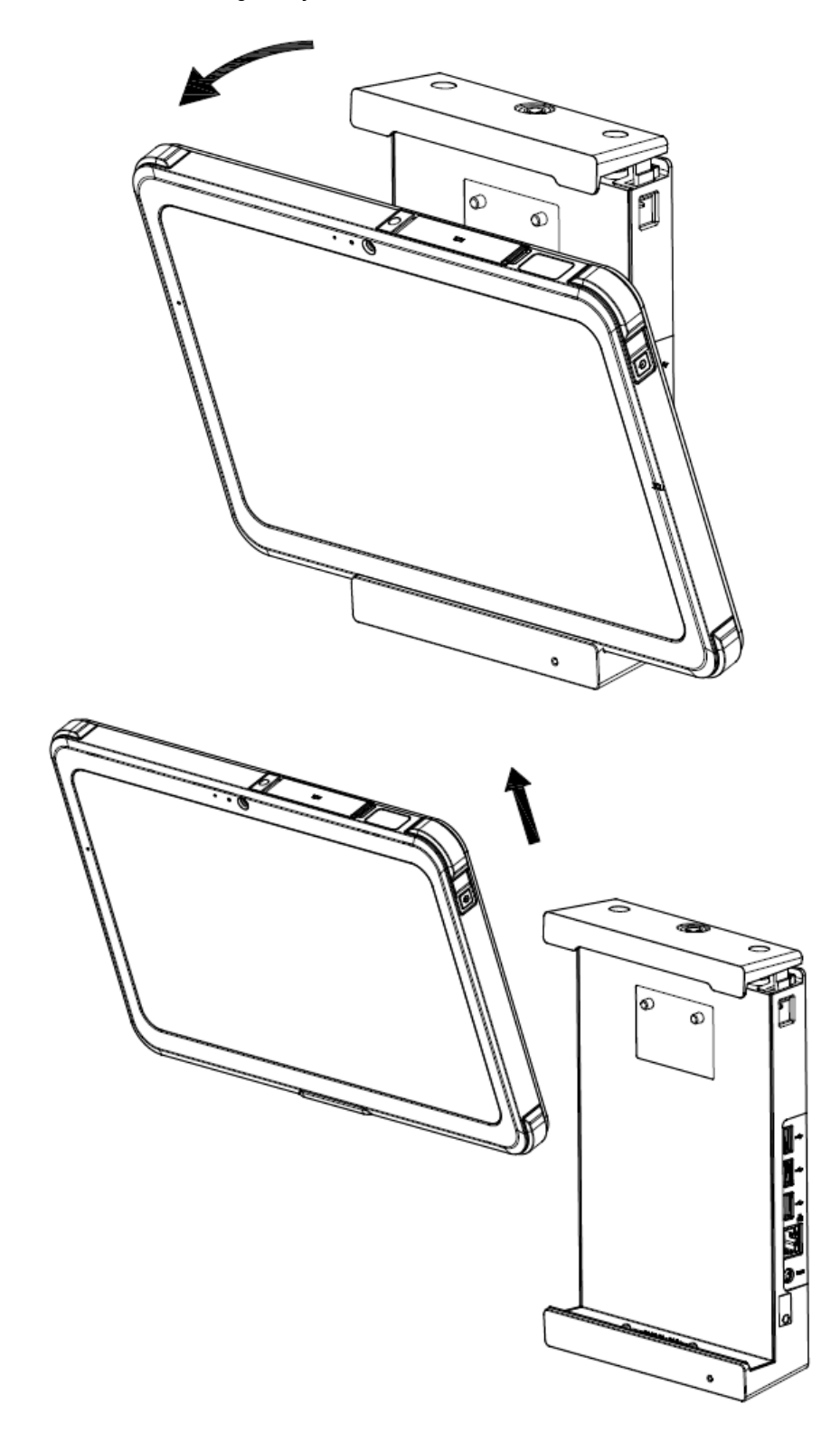

## Stell og vedlikehold

Les nøye og følg instruksjonene i denne delen for å unngå skade på nettbrett.

### Miljøetretningslinjer

- Ikke bruk nettbrett i et metallpulvermiljøet.
- Når du plasserer nettbrett, plasserer du den på et stabilt flatt underlag. IKKE balanse hyllen til side eller oppbevar den i opp-ned-retning.Sterk innvirkning fra et fall eller slag kan skade nettbrett.
- Ikke dekk til eller blokker nettbretts ventilasjonsåpninger, da dette kan føre til overoppheting som kan skade nettbrett.
- Bruk nettbrett i et miljøet der temperaturen er mellom 0°C (32°F) og 40°C (104°F).
- Unngå å plassere nettbrett på et sted med høy luftfuktighet, ekstreme temperaturer, sterke vibrasjoner, direkte sollys eller tungt støv.Bruk av nettbrett i slike ekstreme miljøer i lange perioder kan føre til forringelse og forkortet produktliv.
- Hold nettbrett unna gjenstander som er sårbare for varme, da nettbrett kan bli svært varmt under bruk.

#### Generelle retningslinjer

- Hold skjermen tørr til enhver tid for å unngå utilsiktet bruk av berøringsskjermen.Lås skjermen under rengjøring og desinfeksjon for å forhindre utilsiktet bruk av enheten.
- I situasjoner der de kan føre til at enheten fungerer utilsiktet (for eksempel under rengjøring, transport eller bevegelse av enheten), låser du berøringsskjermen.
- IKKE plasser tunge gjenstander på nettbrett, da dette kan skade berøringsskjermen.
- Overflaten på berøringsskjermen er lett riper.Unngå å berøre den med et spisst objekt som en blyant.
- Bildebrenning oppstår når et fast mønster vises på skjermen over lengre tid. Unngå innbrenning ved å begrense mengden statisk innhold på skjermen.Det foreslås å bruke en skjermbeskytter eller slå av skjermen når den ikke er i bruk.
- For å maksimere levetiden til skjermens bakgrunnsbelysning, la bakgrunnsbelysningen slå seg av automatisk i strømstyringsinnstillingene.

### Retningslinjer for rengjøring

- Tørk aldri nettbrett med strømforsyningen.
- Bruk en myk lofri klut til å rengjøre utsiden av nettbrett.
- Hvis vann eller væske helles over nettbrett, rengjør det og vask det så snart som mulig.IKKE la nettbrett bli våt.
- Hvis nettbrett er våt i et miljøet der temperaturen er 0°C (32°F) eller lavere, kan det oppstå fryseskader.Sørg for å tørke den våte nettbrett.

#### Renslighet i et helsemiljøet

- Helsefasiliteter bør definere og dokumentere rengjøringspolicyer og prosedyrer.
- Rengjør alt støv og rusk fra nettbrett før det desinfiseres.
- For å desinfisere, bruk riktig alkohol av etylen 75%, til de rene områdene og la nettbrett lufttørke.

### Retningslinjer for batteri

- Lad batteri når det er nesten helt utladet. Når du lader, må du kontrollere at batteri er fulladet før det slutter å lade.Det kan forhindre batteriskade.
- Batteri er et forbruksprodukt, følgende forhold vil redusere levetiden:
  - Lader batteri ofte.
  - Bruk, lading eller lagring av batteri under høye temperaturforhold.
- For å unngå å skade batteri raskere og dermed forlenge levetiden, minimer antall ganger du lader det for ikke å frekvens øke den interne temperaturen.
- Lad batteri i et miljøet mellom 10°C 30°C (50°F 86°F). En høyere omgivelsestemperatur vil øke batteritemperaturen.Unngå å lade batteri inne i et lukket kjøretøy i varmt vær.
- Ladingen starter ikke hvis batteri er utenfor det tillatte temperaturområdet.
- Unngå å lade batteri mer enn én gang om dagen.
- Når du bruker batteri ved ekstremt lave temperaturer, kan du oppleve redusert driftstid og feil batteriavlesning. Dette skyldes de kjemiske egenskapene til batterier generelt.Riktig driftstemperatur for batteri er: -10°C - 50°C (14 °F - 122 °F).
- Ikke la batteri stå på plass i mer enn seks måneder uten å lade det opp.
- Det anbefales å lade batteri ved hjelp av strømnettbretts strøm.
- For å opprettholde batteris driftseffektivitet, oppbevar det på et kjølig, mørkt sted, fjern det fra nettbrett, lagre det med 30% lading igjen.

Viktige retningslinjer når du bruker batteri.

- Når du installerer eller tar ut batteri, må du være oppmerksom på følgende:
  - Unngå å ta ut eller installere batteri mens nettbrett er i hvilemodus. Brått kan det føre til tap av data, eller nettbrett kan bli ustabil.
  - Unngå å berøre batteripolene, da det kan oppstå skader, noe som fører til at det eller nettbrett svikter.
- Inngangsspenningen og temperaturen på det komprimerte mediet påvirker batterilade- og ladetiden direkte:
  - Ladetiden forlenges når nettbrett er aktivert. For å forkorte ladetiden anbefales det å sette nettbrett i hvilemodus eller dvalemodus.
  - Lave temperaturer vil forlenge ladetiden og øke hastigheten på utladningstiden.

#### Anbefalinger på berøringsskjermen

- Bruk bare den aktive CAX-seriepennen på skjermen.Bruk av en skarp eller metallisk gjenstand enn fingeren eller en aktiv CAX-seriepenn kan forårsake riper og skade berøringsskjermen, noe som forårsaker feil.
- Bruk en myk klut, tørr klut for å fjerne smuss fra berøringsskjermen. Berøringsskjermoverflaten har et spesielt beskyttende belegg som hindrer at smuss setter seg fast i den. Hvis du ikke bruker en myk klut, kan det skade det spesielle beskyttelsesbelegget på overflaten av berøringsskjermen. Slå av nettbrett ved å rengjøre berøringsskjermen.Rengjøring av berøringsskjermen med strøm kan føre til funksjonsfeil.
- Ikke bruk for mye kraft på berøringsskjermen. Unngå å plassere objekter på berøringsskjermen, da dette kan føre til at glasset brytes, skader berøringsskjermen.
- Når det er en merkbar forskjell i hvordan berøringsfunksjonen fungerer (for eksempel en dårlig berøringsplassering eller feil skjermoppløsning), kan du se Hjelp for Windows Online for instruksjoner om hvordan du endrer størrelsen på berøringsskjermen.

## Feilsøking

### Batteriproblemer

Batteri lades ikke (batterilade LED lyser ikke)

- Kontroller at strømadapteren er riktig tilkoblet.
- Kontroller at batteri ikke er for varmt eller kaldt.La batteri gå tilbake til romtemperatur.
- Hvis batteri ikke lades etter å ha blitt lagret ved ekstremt lave temperaturer, kan du prøve å koble fra og koble til strømadapteren på nytt for å løse problemet.
- Kontroller at batteri er riktig installert.
- Kontroller at batteripolene er rene.

Driftstiden til et fulladet batteri har blitt kortere.

• Hvis du lader batteri og delvis lades ut for mange ganger, kan ikke batteri lades til sitt fulle potensial.Bytt batteri for å løse problemet.

Batteritiden som indikeres av batterimåleren, samsvarer ikke med den faktiske kjøretiden.

• Avhengig av hvordan du bruker nettbrett, kan den faktiske driftstiden avvike fra beregnet tid. Hvis den faktiske driftstiden er mye mindre enn beregnet tid, må du kontrollere batteri.

### **Bluetooth-problemer**

Nettbrett kan ikke koble til en annen enhet via Bluetooth.

- Kontroller at begge enhetene har Bluetooth aktivert.
- Kontroller at avstanden mellom de to enhetene er innenfor Bluetooth-området, og at det ikke er noen vegger eller andre hindringer mellom enhetene.
- Kontroller at den andre enheten ikke er i modusen "Skjult".
- Kontroller at begge enhetene er kompatible.

#### Vise problemer

Ingenting vises på skjermen.

- Under drift kan skjermen slå seg av automatisk på grunn av strømstyring.Trykk på en knapp på nettbrettet for å se om skjermen kommer tilbake.
- Lysstyrkenivået kan være svært lavt.Øk lysstyrken.

Tegnene på skjermen er mørke.

• Angi lysstyrke og/eller kontrast.

Lysstyrken på skjermen kan ikke økes.

 Som et forebyggende tiltak vil lysstyrken på skjermen bli satt til et lavt nivå når omgivelsestemperaturen er for høy eller for lav. I slike situasjoner er dette ikke en funksjonsfeil.

Merkelige prikker vises på skjermen hele tiden.

• Et lite antall tapte, misfargede eller lyse flekker på skjermen er en iboende funksjon av TFT LCD-teknologi.Det regnes ikke som en LCD-feil.

Skyer skjer på skjermen når du slår på venstre eller høyre side av LCD-skjermen.

• Dette er et normalt fenomen, ikke en feil.

#### Vise notater

- Mens det vanlige nettbrett kjører, kan du flytte eller rotere nettbrett etter ønske, og skjermen justerer retningen tilsvarende.Når du installerer operativsystemet, vil skjermen ikke endre retningen, først etter at operativsystemet er fullført, vil installasjonen automatisk justere orienteringsforholdet for skjermen til en normal operasjon.
- Hvis brukeren må fjerne VGA-driveren for nettbrett, må du kontrollere at en ekstern mus eller tastatur er koblet til nettbrett før du sletter VGA-driveren.

### Maskinvareproblemer

Nettbrett gjenkjenner ikke en nylig installert enhet.

- Kontroller at enhetsdriveren er installert ved å referere til dokumentasjonen som fulgte med enheten.
- Kontroller at strømkabler eller kabler er riktig tilkoblet.
- For en ekstern enhet som har sin egen strømbryter, må du kontrollere at strømmen er slått på.

### **Problemer med strømstyring**

Nettbrett bytter ikke automatisk til hvilemodus eller utvidet hvilemodus.

• Kontroller at hvilemodusintervallet eller dvalemodustiden er aktivert.

Nettbrett bytter ikke umiddelbart til hvilemodus eller utvidet hvilemodus.

 Hvis nettbrett utfører en operasjon, vil den vente på operasjonen på slutten før den går i hvilemodus eller dvalemodus.

Nettbrett går ikke tilbake til hvilemodus eller dvalemodus.

- Nettbrett bytter automatisk til hvilemodus eller utvidet hvilemodus når batteri er lavt.Gjør ett av følgende:
  - Koble ACadapteren til nettbrett.
  - Skift ut det tomme batteri med et fulladet batteri.

MERK: Hvis nettbrett er installert med et egendefinert operativsystem, kan det hende at det ikke kan gå inn i hvilemodus eller dvalemodus.Kontakt den tekniske støtten for å konfigurere nettbrett.

### Sensorproblemer (bare Windows 10-modeller)

Det innebygde digitale kompasset ser ikke ut til å være nøyaktig.

- Rotasjonen av skjermen kan påvirke nøyaktigheten til det digitale kompasset. Dette er normalt, det er ikke en feil.Kompasssensorer krever periodisk rekalibrering.Følg denne metoden for å kalibrere sensorene på nytt:
  - 1. Pass på at du er borte fra metallgjenstander eller magnetiske felt.
  - 2. Start en app som bruker det digitale kompasset.

- 3. Hold nettbrettnivået i horisonten, med LCD-siden opp.
- 4. Roter de 360° nettbrette minst tre ganger rundt hver akse (X, Y og Z).

#### Problemer med programvaren

Et applikasjoner program fungerer ikke som det skal.

- Kontroller at programvaren er riktig installert.
- Hvis det vises en feilmelding på skjermen, kan du se i programvaren dokumentasjonen hvis du vil ha mer informasjon.
- Hvis du er sikker på at operasjonen er stoppet, starter du nettbrett på nytt.

#### Programvaren vurdering

Når du oppdaterer operativsystemet på nettbrett, må ACadapteren være koblet til nettbrett som en energikilde.

### Lydproblemer

Nettbrett produserer ingen lyd.

- Kontroller at volumkontrollen ikke er satt for lavt.Øk volumet.
- Kontroller at lyden ikke er dempet.
- Kontroller at nettbrett ikke er i hvilemodus.
- Hvis du bruker en ekstern høyttaler, må du kontrollere at høyttaleren er riktig tilkoblet.

Lyd er forvrengt.

• Kontroller at volumkontrollen ikke er for høy eller for lav. I de fleste tilfeller kan en høy innstilling føre til at lydelektronikken forvrenger lyden.

#### **Problemer med oppstart**

Når nettbrett er på, reagerer den ikke, og led-lampen for strøm slås ikke på.

• Hvis du bruker en ekstern strømforsyning, må du kontrollere at sektoradapteren er riktig og sikker. I så fall må du kontrollere at stikkontakten fungerer som den skal.

• Hvis du bruker batteri, må du kontrollere at batteri ikke lades ut.

Når nettbrett er slått på, stopper den etter POST.

• Tilbakestill nettbrettet.

#### Wi-Fi-problemer

Jeg kan ikke bruke Wi-Fi.

• Kontroller at Wi-Fi er på.

Overføringssignalet er dårlig.

- Nettbrett kan være utenfor rekkevidde.Flytt nettbrett nærmere den trådløse tilgangen eller Wi-Fi-enheten det er knyttet til.
- Se etter høy interferens rundt miljøet og følg instruksjonene nedenfor.

#### Det finnes radioforstyrrelser.

- Flytt nettbrett bort fra enheten og forårsaker radioforstyrrelser, for eksempel en mikrobølgeovn og store metallgjenstander.
- Koble nettbrett til en kontakt på en annen krets enn enheten den påvirker.
- Kontakt forhandleren eller en erfaren radiotekniker for å få hjelp.

Jeg kan ikke koble til en annen Wi-Fi-enhet.

- Kontroller at Wi-Fi er på.
- Kontroller at SSID-innstillingen er den samme for alle Wi-Fi-enheter på nettverket.
- Nettbrett gjenkjenner ikke endringer.Start nettbrett på nytt.
- Forsikre deg om at innstillingen for IP-adresse eller Delnettmaske er riktig.

Jeg kan ikke kommunisere med datamaskinen på nettverket når infrastrukturmodusen er konfigurert.

- Kontroller at nettbretts tilgangspunkt er koblet til er aktivert, og at alle lysdioder fungerer som de skal.
- Hvis den operative radiokanalen har dårlig kvalitet, endrer du tilgangspunktet og alle trådløse stasjoner i BSSID til en annen radiokanal.

- Nettbrett kan være utenfor rekkevidde.Flytt nettbrett nærmere tilgangspunktet det er knyttet til.
- Kontroller at nettbrett er konfigurert med samme sikkerhetsnivå (kryptering) som et tilgangspunkt.
- Bruk Web Manager /Telnet til å kontrollere at det er koblet til nettverket.
- Konfigureres på nytt og starter tilgangspunktet på nytt.

Jeg får ikke tilgang til nettverket.

- Kontroller at nettverkskonfigurasjonen er riktig.
- Kontroller at brukernavnet eller passordet er riktig.
- Du er utenfor nettverket.
- Slå av strømstyringen.

#### **Diverse problemer**

Datoen/klokkeslettet er feil.

- Korriger dato og klokkeslett ved hjelp av operativsystemet eller BIOSkonfigurasjonsprogrammet.
- Etter å ha gjort alt som er beskrevet ovenfor og fortsatt har feil dato og klokkeslett hver gang du slår på nettbrett, har RTC (Real Time) batteri nådd slutten av levetiden.Ring en lisensiert forhandler for å bytte ut RTC-batteri.

## Spesifikasjoner

| CPU                     | Intel® Celeron® Processor N3350                                                                                                    |
|-------------------------|----------------------------------------------------------------------------------------------------|
| Minne *                 | 4GB on-board LPDDR4                                                                                                    |
| lager *1                | 64GB / 128GB / 256GB M.2 SSD (Type 2242)                                                                                                    |
| Vise                    | 10.1" 1280 x 800 (HD) piksler, 300 nits                                                                                                    |
| Pekeenhet               | <ul> <li>Gorilla berøringsskjerm<sup>®</sup> Glass III, støtter 10-finger berøring</li> <li>Aktiv penneholder (kapasitiv type)<br/>(Pekepennen selges separat og leveres ikke med nettbrett.)</li> <li>Det er ikke tilrådelig å bruke hansker under operasjonen.</li> </ul>          |
| Kommunikasjon           | <ul> <li>WLAN – 802.11a/b/g/n/ac + Bluetooth v4.1 (LGA modul)</li> <li>[valgfritt] NFC – ISO/IEC 14443 A/B, ISO/IEC 15693/18092, NFCIP-1, NFCIP-2, Støtt MIFARE og Felica</li> <li>GPS L1 (autonom)</li> <li>[Produksjonsalternativ] innebygd 4G LTE GPS (bare datamodus)</li> </ul> |
| Lyd                     | <ul><li>Stereo tilfelle type 1W</li><li>Individuell mikrofon</li></ul>                                                                                                    |
| Kamera                  | <ul> <li>2M (1600 x 1200) foran kamera, 30 bilder per sekund (video), fast fokus</li> <li>8M (3264 x 2448) bakkamera, 10 bilder per sekund (video), autofokus</li> </ul>                                                                                                    |
| Sensor                  | <ul> <li>Omgivelseslys sensor</li> <li>Tyngdekraften sensor</li> <li>Gyroskopisk sensor</li> <li>Elektronisk kompass</li> <li>[Valgfritt] Nærhetssensor</li> </ul>                                                                                                    |
| Leser                   | <ul> <li>[Valgfritt] Strekkodeleser (BCR), 1D / 2D-støtte</li> <li>[Valgfritt] Smartkortleser (SCR)</li> </ul>                                                                                                    |
| Spor for multimediekort | <ul> <li>[Valgfritt] Mikro-SIM-kort (inne i batterirommet)</li> <li>microSD<sup>3</sup>-kort (inne i batterirommet)</li> </ul>                                                                                                    |
| Porter og IO-kontakter  | <ul> <li>Universell lydopptak</li> <li>USB3.0 porter <sup>4*</sup>2</li> <li>HDMI port<sup>5</sup></li> <li>Pogo brosje (for forankringskontakt) <sup>6</sup></li> </ul>                                                                                                    |
| Knapper                 | <ul><li>Strømknapp</li><li>Strekkodeskannerknapp (BCR-utløser)</li></ul>                                                                                                    |
| Vanntetting indeks      | • IP65                                                                                                    |

| Sikkerhet                | Pålitelig firmware plattform modul 2.0                                                                                                    |
|--------------------------|----------------------------------------------------------------------------------------------------|
| Adapteren                | <ul> <li>Modell: MDS-060AAS19 BY</li> <li>60W</li> <li>Inngang: 100 - 240 V AC, 50 / 60Hz</li> <li>Utgitt: 19V</li> <li>Leveranport: Delta</li> </ul>                                                                                                    |
| Batteri                  | Utskiftbart batteri - Li-ion, 28,44Wh, 7,2V, 3950mAh                                                                                                    |
| Det er ikke noe å        | Windows 10 IoT                                                                                                    |
| Miljøet                  | <ul> <li>Temperatur</li> <li>Drifts: 0°C~30°C (32°F~86°F) uten dock eller veggfeste<br/>0°C~40°C (32°F~104°F) med dock eller veggfeste</li> <li>Lagrings: -20°C~60°C (-4°F~140°F)</li> <li>Transportere: -20°C~60°C (-4°F~140°F)</li> <li>Fuktighet</li> <li>Drifts: 15%~95%, uten kondens</li> <li>Lagrings: 5%~90%, uten kondens</li> <li>Transportere: 5%~90%, uten kondens</li> </ul>                                                                                                    |
| Kjøretid <sup>7</sup>    | Omtrent 7 timer for et fulladet batteri                                                                                                    |
| Produktets levetid       | 3 år                                                                                                    |
| Størrelse<br>(L x P x H) | 281 mm x 193,3 mm x 19,95 mm (11,06 tommer x 7,61 tommer x 0,79 tommer)                                                                                                    |
| Vekt                     | 1000g (2,20 pounds)                                                                                                    |
| Merk                     | <ul> <li>* Spesifikasjonene som vises i dette alternativet, refererer til terrenget som brukeren kan velge for nettbrett.</li> <li><sup>1</sup> Lagring angitt av operativsystemet eller noen programmer kan rapporteres for en mindre mengde.</li> <li><sup>2</sup> Operasjonen ble testet og bekreftet av EPNB-431100-0134-10-0000.Driften av andre pekepenner er ikke garantert.</li> <li><sup>3</sup> MicroSD-sporet garanterer ikke kompatibilitet med alle microSD-kort.</li> <li><sup>4</sup> USB 3.0-porter garanterer ikke kompatibilitet med alle USB-aktiverte enheter.</li> <li><sup>5</sup> HDMI-porten garanterer ikke kompatibilitet med alle HDMI-aktiverte enheter.</li> <li><sup>6</sup> Kun til bruk med CAXA0-dokkingen.</li> <li><sup>7</sup> Batteriytelsesfunksjoner, for eksempel ladetid og levetid, kan variere avhengig av tilstanden datamaskinen og batteri. Driftstid og batterilading varierer avhengig av mange faktorer, inkludert lysstyrke på skjermen, applikasjoner, funksjoner, strømstyring, batterikondisjonering og andre kundepreferanser. Resultat av MobileMark-batterietest 2014.</li> </ul> |

#### CAXA0 robust Nettbrett Manuell

#### Table top forankringsstasjon (valgfri)

| IO grensesnitt           | USB x3, LAN x1, DC IN x1                                           |
|--------------------------|--------------------------------------------------------------------|
| Størrelse<br>(L x P x H) | 180mm x 129,2mm x 198,2mm (7,09 tommer x 5,09 tommer x 7,8 tommer) |
| Vekt                     | 1050g (2,31lbs.)                                                   |

#### Veggmontering Stasjon(valgfri)

| IO grensesnitt           | USB x3, LAN x1, DC IN x1                                             |
|--------------------------|----------------------------------------------------------------------|
| Størrelse<br>(L x P x H) | 143,6mm x 50,4mm x 218,8mm (5,65 tommer x 1,98 tommer x 8,61 tommer) |
| Vekt                     | 580g (1,28lbs.)                                                      |

Varemerke

Alle merke- og produktnavn er varemerke eller registrerte varemerke for sine respektive selskaper.

Produsentens kontaktinformasjon Navn: Avalue Technology Inc. Adresse : 7F, 228, Lian-cheng Vei, Zhonghe Dist., Ny Taipei by 235, Taiwan Telefon : +886 2- 8226-2345

EC REP

https://m.avalue.com.tw/Contact